# USB-87P1/2/4/8 User Manual

# Version 1.0

March , 2008

**Original Writer: Martin Hsu** 

Last Writer: Janice Hong

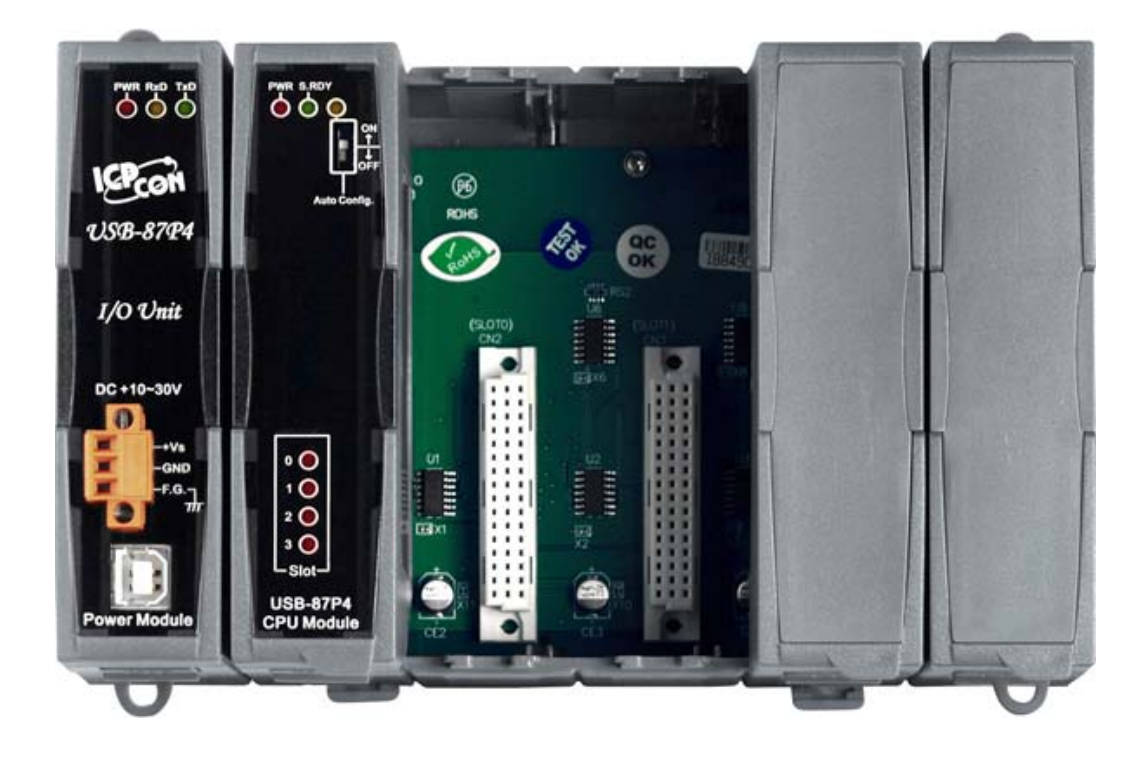

ICP DAS, Co., LTD www.icpdas.com

USB-87P1/2/4/8 User Manual, Version: 1.0

# **Table of Contents**

| Chapter 1  | Introduction                                                    | 4  |
|------------|-----------------------------------------------------------------|----|
| 1.1        | Specifications                                                  | 7  |
| Chapter 2  | Hardware Configuration                                          | 8  |
| 2.1        | Install USB Driver                                              | 8  |
| 2.2        | View of the USB-87PN                                            | 12 |
| 2.2.1      | Preparation                                                     | 12 |
| 2.2.2      | Wire the 87Pn to power and PC                                   | 13 |
| 2.2.3      | USB-87Pn's CPU module:                                          | 13 |
| 2.2.4      | USB-87Pn series CPU Module Description                          | 14 |
| 2.2.5      | Plug in the I/O modules:                                        | 14 |
| 2.2.6      | Wiring the I/O modules:                                         | 15 |
| 2.2.7      | Installing USB-87Pn extension unit                              | 17 |
| Chapter 3  | Software Configuration                                          | 18 |
| 3.1        | Setup USB-87Pn with DCON Utility                                | 18 |
| 3.1.1      | 87Pn Auto Config. Enable:                                       | 20 |
| 3.1.2      | 87Pn Auto Config. Disable:                                      | 22 |
| 3.2        | Save & Load 87Pn Configure file                                 | 22 |
| 3.2.1      | Save the Configure file:                                        | 23 |
| 3.2.2      | Load the Configure file                                         | 24 |
| 3.3        | Load & Write the configure file                                 | 26 |
| 3.4        | Operating in off-line mode:                                     | 27 |
| Chapter 4  | Software Development Kits (SDK)                                 | 32 |
| 4.1        | DCON DLL                                                        | 32 |
| 4.1.1      | DLL Use Steps                                                   | 32 |
| 4.1.2      | VB Example (Reading an analog input value)                      | 34 |
| 4.2        | DCON ActiveX                                                    | 36 |
| 4.2.1      | Procedure for using the ActiveX                                 | 36 |
| 4.2.2      | VB Example (Reading an analog input value)                      | 37 |
| 4.3        | DCON LabVIEW                                                    | 39 |
| 4.3.1      | Procedure for using DCON_LabVIEW                                | 39 |
| 4.3.2      | LabVIEW Example (Reading multi-channel analog Input value)      | 41 |
| 4.3.3      | LabVIEW Demo Program (Reading multi-channel analog input value) | 42 |
| 4.4        | DCON Indusoft                                                   | 43 |
| 4.4.1      | Procedure for using the Indusoft bundled driver                 | 43 |
| 4.4.2      | Indusoft Example (Reading an analog input value)                | 44 |
| 4.5        | NAP OPC Server                                                  | 47 |
| 4.5.1      | Procedure for using the OPC server                              | 47 |
| 4.5.2      | OPC Server Example (Reading an analog input value)              | 47 |
| Appendix A | : Dimension                                                     | 49 |
| Appendix B | : Compare USB-87Pn with i-87Kn                                  | 53 |
| Appendix C | : Solution for 87K I/O module on the slot                       | 54 |
| Appendix D | : Description For ini Files                                     | 58 |
| Appendix E | : Frame Ground                                                  | 59 |

# FIGURE

| Fig.1:View of 87Pn                                                                  | .12 |
|-------------------------------------------------------------------------------------|-----|
| Fig.2 : Wire the 87Pn to power and PC                                               | .13 |
| Fig.3:87Pn's CPU Module                                                             | .13 |
| Fig.4 : USB-87P1/2/4/8 CPU module description                                       | .14 |
| Fig. 5 : Plug in the I/O module                                                     | .14 |
| Fig. 6 : Description of LED indicator                                               | .15 |
| Fig. 7:i-87019R - Internal I/O structure                                            | .15 |
| Fig. 8 : i-87019R - Pin assignments & Wire Connection                               | .16 |
| Fig.9 : I/O module terminal connection                                              | .16 |
| Fig.10 : Installing USB-87Pn extension unit                                         | .17 |
| Fig. 11 : Run Dcon Utility and search 87Pn                                          | .18 |
| Fig.12 : Auto Config. Enable, setup the 87Pn                                        | .20 |
| Fig.13 : Follow 3 steps, write the settings to 87Pn                                 | .20 |
| Fig.14 : Complete the 87Pn configuration then serch again                           | .21 |
| Fig.15 : After configuring, you can find out the entire module                      | .21 |
| Fig. 16: When 87Pn Auto Config.: Disable, all the module can external communication | .22 |
| Fig. 17 : Save the configuration file                                               | .23 |
| Fig. 18 : Load the configuration file                                               | .24 |
| Fig. 19: Load & Write the configuration file                                        | .26 |
| Fig. 20 : Configure and save file in off-line mode                                  | .27 |
| Fig. 21 : Load & write Configuration file through other PC                          | .28 |
| Fig. 22 : Off-line operation                                                        | .28 |
| Fig. 23 : Off-line operation – Configure & Save file                                | .29 |
| Fig. 24 : Load configure file in another PC                                         | .30 |
| Fig. 25 : Write the settings to USB-87Pn                                            | .31 |
| Fig. 26 : i-87K high/low profile series I/O modules                                 | .53 |
| Fig. 27: The search result between 87Pn and modules                                 | .54 |
| Fig. 28 : DCON Utility shows the status of 87Pn expansion slot                      | .54 |
| Fig. 29 : Frame Ground & Earth Ground                                               | .59 |

# Chapter 1 Introduction

USB-87Pn series is a intelligent I/O expansion unit, it features USB communication interface, hot swap, and most of all, this I/O unit can expand its functions by putting in any kind of i-87K series (High profile) modules. It used for industrial monitoring and controlling applications. There are more than 30 I/O modules supported with the unit, including analog input/output, digital input/output, and counter/frequency I/O modules.

USB-87Pn is designed to be used in harsh and noisy environment, so the hardware is manufactured with wide power input range (10~30VDC) and operating temperature (-25°C ~ +75°C). It simplifies installation and maintenance of I/O modules with hot swap and auto configuration, fault and error detection, dual watchdog, programmable power on and safe values.

Various software development kits (SDK) and demos are provided, such as DLL, ActiveX, Labview driver, Indusoft driver, Linux driver, OPC server, etc. The i-87K series I/O modules plugged in the USB-87Pn can be easily integrated into variant software system.

#### **Features**

#### Hot Swap

The USB-87Pn doesn't need to shut down its power to replace or plug i-87K I/O modules. Therefore, the whole system can keep operating without any interruption.

#### Auto-Configuration

Configurations of i-87K I/O modules can be pre configured and stored in the nonvolatile memory of the USB-87Pn. When the USB-87Pn is power on or an i-87K I/O module is plug in, the USB-87Pn automatically check and restore these configurations to each i-87K I/O modules on it.

#### Easy Duplicate System

Using the DCON Utility, you can easily make a backup of the i-87K module configurations and write to another USB-87Pn. This design can easily and quickly duplicate many USB-87Pn.

#### Easy Maintenance and Diagnostic

The basic configurations (Auto Config, ON/OFF) are set by the DIP switch. The operator can use only one screwdriver to set the USB-87Pn. And there are several LED status indicators to show whether i-87K modules are configured and work properly.

If one i-87K module is damage, the user just need to get the same model number and

good i-87K module to replace the damaged one. And then check the LED indicators to know whether the replacement is performed correctly. The switch and LED design makes it easy for maintenance. There is no PC and Notebook needed.

#### Communication

#### USB interface

The USB-87Pn use USB communication interface. It requires no converter, plug and play at run time, very simple and convenient to connect with your PC.

#### DCON protocol

i-87K series I/O modules plugged in a USB-87Pn provide a simple command/response protocol (Called DCON protocol) for communication. All command/response are in easy used ASCII format.

#### Rugged Industrial Environment

#### Dual watchdog design

The i-87K series I/O modules provides module watchdog and host watchdog. The module watchdog is a hardware watchdog; the host watchdog is a software watchdog. The module watchdog is designed to automatically reset the microprocessor when the module hangs. The host watchdog monitors the host controller (PC or PLC). The output of module can go to the safe value state when the host fails.

#### Programmable power on and safe value

The analog and digital output of modules can be programmed power on and safe value.

#### ■ Wide range power input (10~30 VDC)

Wide range operating temperature (-25  $^{\circ}C$  ~ +75  $^{\circ}C$ )

#### Fully Software Support

The free charge software utility and development kits include

#### DCON Utility: for configuration

|   | <u>File</u> <u>C</u> OM H | Port <u>S</u> earch | <u>R</u> un <u>T</u> ermi | nal <u>H</u> elp |        |                   |             |         |              |                           |
|---|---------------------------|---------------------|---------------------------|------------------|--------|-------------------|-------------|---------|--------------|---------------------------|
|   |                           |                     |                           |                  |        | Start             | 0           | End     | 255          | (Address 0 ~ 255)         |
|   | Module                    | Address             | Baudrate                  | Checksum         | Format | Status            |             | Descri  | ption        |                           |
| V | USB-87P4                  | [1]                 | 115200                    | Disable          | N,8,1  | Auto Config. Enab | e (0,0,0,0) | 4*Slot  | Auto Config  | uration USB Unit(DCON)    |
|   | 87019R                    | 2[2]                | 115200                    | Disable          | N,8,1  | 87P4 Slot[ 0 ]    |             | 8*AI (U | Jniversal mA | ,mV,V,Thermocouple)(DCON) |
|   | 87018R                    | 3[3]                | 115200                    | Disable          | N,8,1  | 87P4 Slot[ 1 ]    |             | 8*Al (n | nA,mV,V,The  | ermocouple)(DCON)         |
|   | 87024                     | 4[4]                | 115200                    | Disable          | N,8,1  | 87P4 Slot[ 2 ]    |             | 4*AO (  | mA,V)(DCOI   | N)                        |
|   | 87055                     | 5(5)                | 115200                    | Disable          | N,8,1  | 87P4 Slot[ 3 ]    |             | 8*DI +  | 8*D0(DC0)    | N)                        |
|   |                           |                     |                           |                  |        |                   |             |         |              |                           |

| -87 | -87P4 Hot Swap and Auto Configuration Scanned I/O on Slot |         |            |                           |                  |               |        |  |  |
|-----|-----------------------------------------------------------|---------|------------|---------------------------|------------------|---------------|--------|--|--|
| - 1 | /O Write To                                               | 87P4    | Addr.[Hex] | Slot Configuration Status | Set As Scanned   | Write To 87P4 |        |  |  |
| 0   | 87019R                                                    | •       | 02         | [00H] OK                  | Сору             | Configure     | 87019R |  |  |
| 1   | 87018R                                                    | •       | 03         | [00H] OK                  | Сору             | Configure     | 87018R |  |  |
| 2   | 87024                                                     | -       | 04         | [00H] OK                  | Сору             | Configure     | 87024  |  |  |
| 3   | 87055                                                     | •       | 05         | [00H] OK                  | Сору             | Configure     | 87055  |  |  |
|     | -                                                         | -       | -          | -                         | Сору             | Configure     | -      |  |  |
|     | -                                                         | -       | -          | -                         | Сору             | Configure     | -      |  |  |
|     | -                                                         | -       | -          | -                         | Сору             | Configure     | -      |  |  |
|     | -                                                         | -       | -          | -                         | Сору             | Configure     | -      |  |  |
|     |                                                           |         |            |                           |                  |               |        |  |  |
| S   | ave Config                                                | juratio | n Loa      | d Configuration           | iguration And Wr | ite To 87P4   | Help   |  |  |

#### OPC Servers:

OPC is an industrial standard interface based on OLE technology. With the OPC server, I/O modules can be easily integrated to any software that has OPC client capability.

#### EZ Data Logger

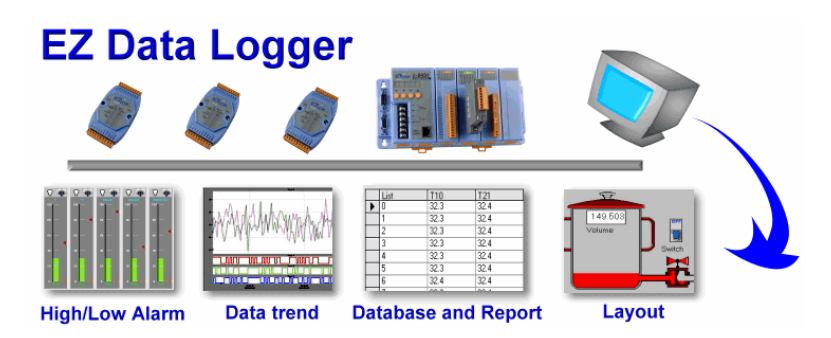

EZ Data Logger is small data logger software. It can be applied to small remote I/O system. With its user-friendly interface, users can quickly and easily build a data logger software without any programming skill.

#### Support Variant Software Develop Toolkits

The free charge for DLL, ActiveX, Labview driver, Indusoft driver, DasyLab driver, Linux driver.

# 1.1 Specifications

| ■ Interface Type :Full speed | d with USB 1.1 sp  | pecifications                      |  |  |  |  |
|------------------------------|--------------------|------------------------------------|--|--|--|--|
| Cable                        | USB type A conr    | nector                             |  |  |  |  |
| Baud rate                    | 115200 bps (def    | ault fixed)                        |  |  |  |  |
| Isolation                    | 3000 VDC           |                                    |  |  |  |  |
| ESD Protection               | +/- 4K Contact E   | Discharge and +/- 8K Air Discharge |  |  |  |  |
| ■ Switch                     |                    |                                    |  |  |  |  |
| DIP Switch                   | 1 bit *1, For auto | o configuration                    |  |  |  |  |
| LED Indicators               |                    |                                    |  |  |  |  |
| Power                        | Yes                |                                    |  |  |  |  |
| System Ready                 | Yes                |                                    |  |  |  |  |
| Auto-Configuration           | Yes                |                                    |  |  |  |  |
| Slot Status                  | Yes                |                                    |  |  |  |  |
| I/O Expansion Slots          |                    |                                    |  |  |  |  |
| Hot Swap                     | Yes                |                                    |  |  |  |  |
| Auto-Configuration           | Yes                |                                    |  |  |  |  |
| Support Module Type          | High profile i-87  | K module only                      |  |  |  |  |
| Dimensions (W x H x D)       |                    |                                    |  |  |  |  |
| USB-87P1 (slot x 1)          | 64mm x 117mm       | x 110mm                            |  |  |  |  |
| USB-87P2 (slot x 2)          | 95mm x 132mm       | x 111mm                            |  |  |  |  |
| USB-87P4 (slot x 4)          | 188mm x 132mr      | m x 111mm                          |  |  |  |  |
| USB-87P8 (slot x 8)          | 312mm x 132mr      | n x 111mm                          |  |  |  |  |
| ■ Power                      |                    |                                    |  |  |  |  |
| Input Range                  | 10~30 VDC (nor     | 10~30 VDC (non-regulated)          |  |  |  |  |
| Reverse polarity protection  | Yes                |                                    |  |  |  |  |
| Isolation                    | 1000 VDC           |                                    |  |  |  |  |
| Frame Ground                 | Yes                |                                    |  |  |  |  |
| Module                       | Consumption        | Power Board Driving                |  |  |  |  |
| USB-87P1                     | 1 W                | 5 W                                |  |  |  |  |
| USB-87P2                     | 1 W                | 8 W                                |  |  |  |  |
| USB-87P4                     | SB-87P4 2 W 15 W   |                                    |  |  |  |  |
| USB-87P8                     | 2.4 W              | 30 W                               |  |  |  |  |
| Environment                  |                    |                                    |  |  |  |  |
| Operating Temperature        | –25°C to +75°C     |                                    |  |  |  |  |
| Storage Temperature          | -30°C to +75°C     |                                    |  |  |  |  |
| Humidity                     | 5 ~ 95%, non-co    | 5 ~ 95%, non-condensing            |  |  |  |  |

# Chapter 2 Hardware Configuration

# 2.1 Install USB Driver

Before you setup the USB-87Pn, you must install USB driver. Refer to below path: CD:\Napdos\87pn\_io\_unit\USB-87Pn ftp://ftp.icpdas.com/pub/cd/8000cd/napdos/87pn io unit/usb-87pn/

Step1: Double click "USB-87Pn DriverInstaller.exe" to enter the installation screen

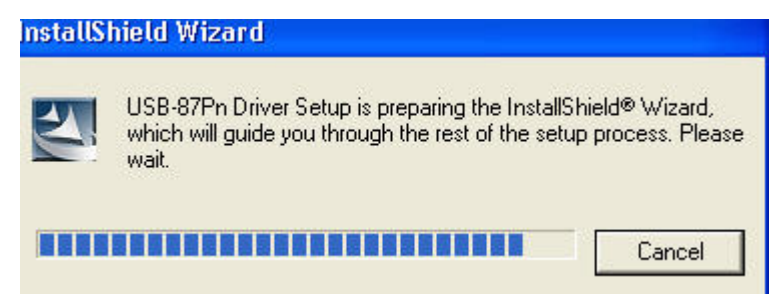

**Step2:** Click "Next >" to next step

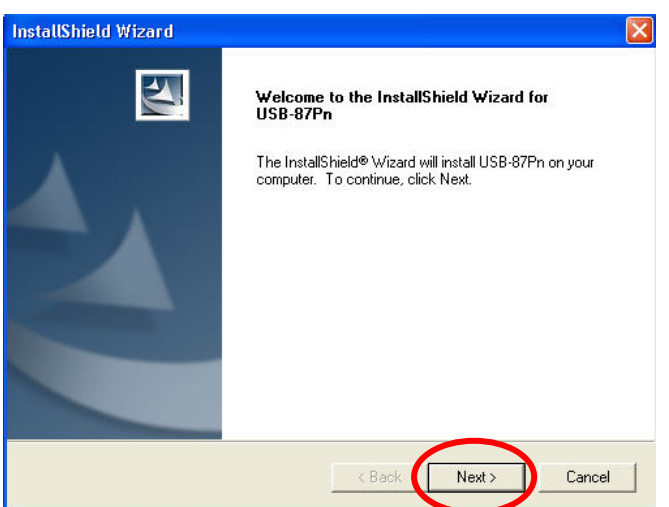

Step3: Reading the license. If you accepted all of the license items, please click "Yes" to next step.

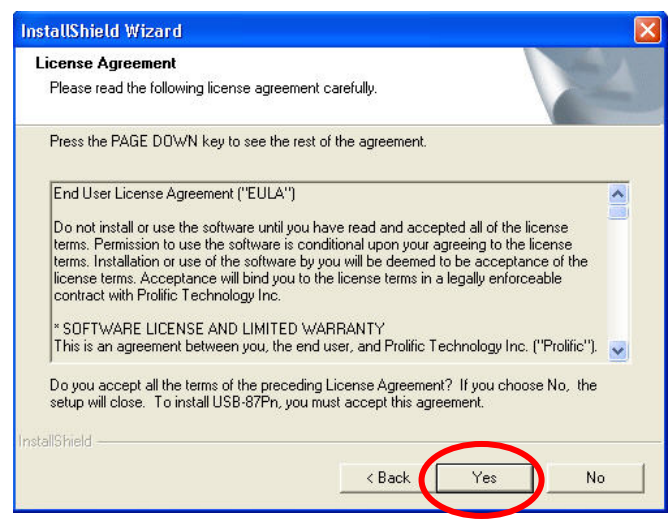

Step4: In the next screen, please click "Continue Anyway" to continue the Installation.

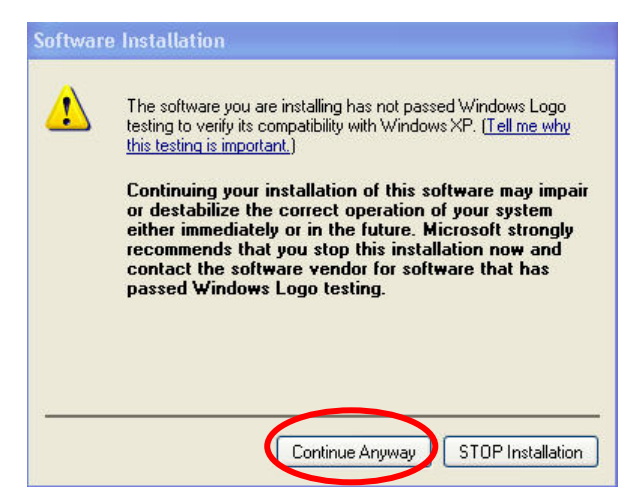

**Step5:** In this screen, you already finished the installation, please click "Finish" to exit the program.

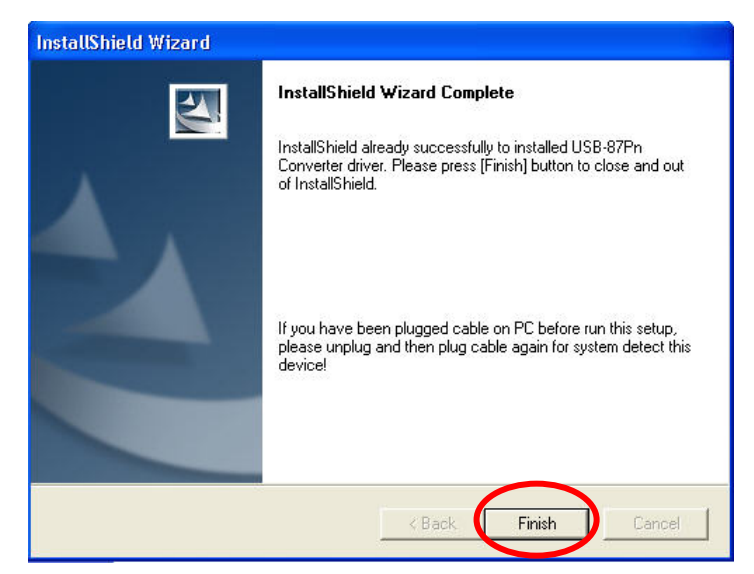

Step6: Please check the driver installation in your PC's "Device Manager" screen.

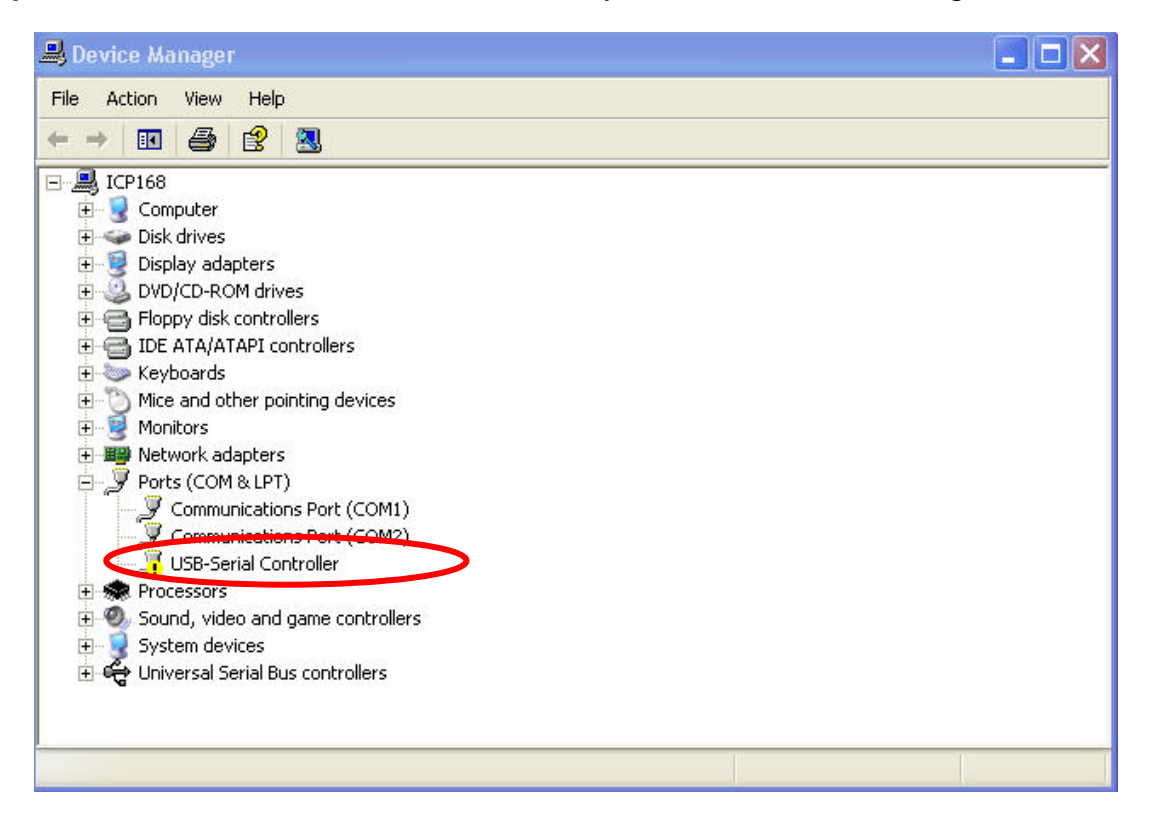

**Step7:** When you connect the USB-87Pn to your PC, It will show following diagram, please Select "Install from a list or specific location (Advanced)" then click "Next>".

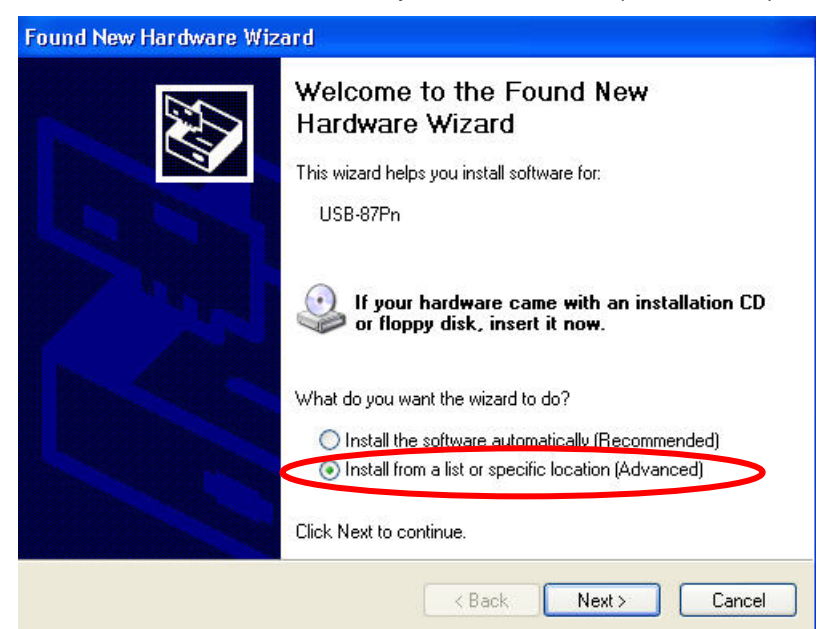

Step8: Without any change, Click "Next>" to next step

| Found New Hardware Wizard                                                                                                    |
|----------------------------------------------------------------------------------------------------|
| Please choose your search and installation options.                                                                                                    |
| ⊙ Search for the best driver in these locations.                                                                                                    |
| Use the check boxes below to limit or expand the default search, which includes local<br>paths and removable media. The best driver found will be installed.   |
| Search removable media (floppy, CD-ROM)                                                                                                    |
| Include this location in the search:                                                                                                    |
| F:\ Browse                                                                                                    |
| O Don't search. I will choose the driver to install.                                                                                                    |
| Choose this option to select the device driver from a list. Windows does not guarantee that<br>the driver you choose will be the best match for your hardware. |
|                                                                                                    |
| < Back Next > Cancel                                                                                                    |

Step9: please click "Continue Anyway" to continue the Installation.

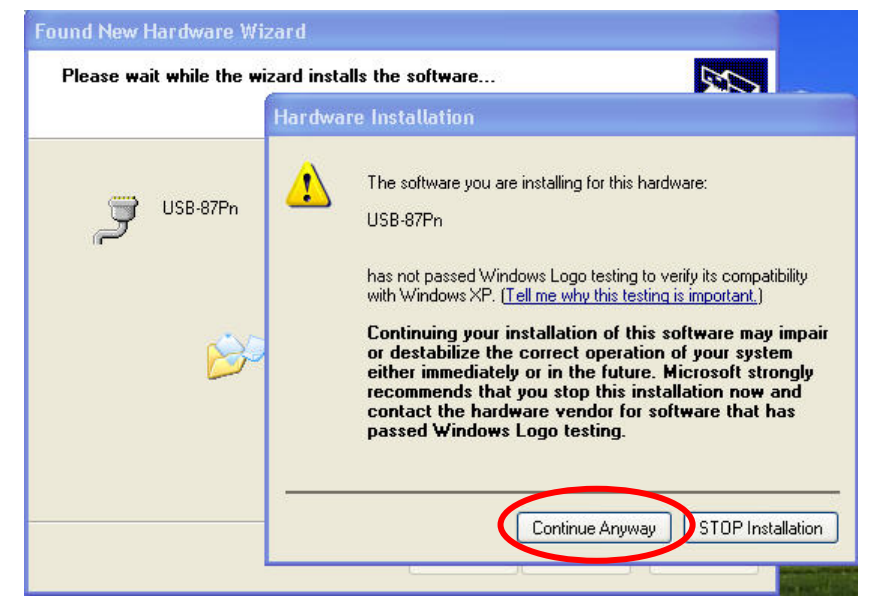

**Step10:** In this screen, you already finished the installation, please click "Finish" to exit the program.

| Found New Hardware Wiz | ard .                                                                                               |
|------------------------|----------------------------------------------------------------------------------------------------|
|                        | Completing the Found New<br>Hardware Wizard<br>The wizard has finished installing the software for: |
|                        | Click Finish to close the wizard.                                                                   |
|                        | K Back Finish Cancel                                                                                |

Step10: Please confirm the installation of USB-87Pn and to know which port is connected.

| 🖳 Device Manager                                                                                                    |  |
|----------------------------------------------------------------------------------------------------|--|
| File Action View Help                                                                                                    |  |
|                                                                                                    |  |
| E - ■ ICP168<br>T - ■ Computer<br>T - ■ Isk drives                                                                                                    |  |
| <ul> <li></li></ul>                                                                                                    |  |
| DE ATA/ATAPI controllers     Section 2                                                                                                    |  |
| ∰ Monitors     ∰ Network adapters     ■     ■     ■     ■     ■     ■     ■     ■     ■     ■     ■     ■     ■     ■     ■     ■     ■     ■     ■     ■     ■     ■     ■     ■     ■     ■     ■     ■     ■     ■     ■     ■     ■     ■     ■     ■     ■     ■     ■     ■     ■     ■     ■     ■     ■     ■     ■     ■     ■     ■     ■     ■     ■     ■     ■     ■     ■     ■     ■     ■     ■     ■     ■     ■     ■     ■     ■     ■     ■     ■     ■     ■     ■     ■     ■     ■     ■     ■     ■     ■     ■     ■     ■     ■     ■     ■     ■     ■     ■     ■     ■     ■     ■     ■     ■     ■     ■     ■     ■     ■     ■     ■     ■     ■     ■     ■     ■     ■     ■     ■     ■     ■     ■     ■     ■     ■     ■     ■     ■     ■     ■     ■     ■     ■     ■     ■     ■     ■     ■     ■     ■     ■     ■     ■     ■     ■     ■     ■     ■     ■     ■     ■     ■     ■     ■     ■     ■     ■     ■     ■     ■     ■     ■     ■     ■     ■     ■     ■     ■     ■     ■     ■     ■     ■     ■     ■     ■     ■     ■     ■     ■     ■     ■     ■     ■     ■     ■     ■     ■     ■     ■     ■     ■     ■     ■     ■     ■     ■     ■     ■     ■     ■     ■     ■     ■     ■     ■     ■     ■     ■     ■     ■     ■     ■     ■     ■     ■     ■     ■     ■     ■     ■     ■     ■     ■     ■     ■     ■     ■     ■     ■     ■     ■     ■     ■     ■     ■     ■     ■     ■     ■     ■     ■     ■     ■     ■     ■     ■     ■     ■     ■     ■     ■     ■     ■     ■     ■     ■     ■     ■     ■     ■     ■     ■     ■     ■     ■     ■     ■     ■     ■     ■     ■     ■     ■     ■     ■     ■     ■     ■     ■     ■     ■     ■     ■     ■     ■     ■     ■     ■     ■     ■     ■     ■     ■     ■     ■     ■     ■     ■     ■     ■     ■     ■     ■     ■     ■     ■     ■     ■     ■     ■     ■     ■     ■     ■     ■     ■     ■     ■     ■     ■     ■     ■     ■     ■     ■     ■     ■     ■     ■     ■     ■     ■     ■     ■     ■     ■     ■     ■     ■     ■     ■     ■     |  |
| Communications Port (COM1)                                                                                                    |  |
| USB-87Ph (COM7)      Second composition of the second composition of the second composition |  |
| 🕢 🧕 System devices<br>🗉 😋 Universal Serial Bus controllers                                                                                                    |  |
| (54)                                                                                                    |  |
|                                                                                                    |  |

Note: Click the right button on "My Computer" icon → property → Hardware → Add Hardware Wizard → Device Manager

# 2.2 View of the USB-87PN

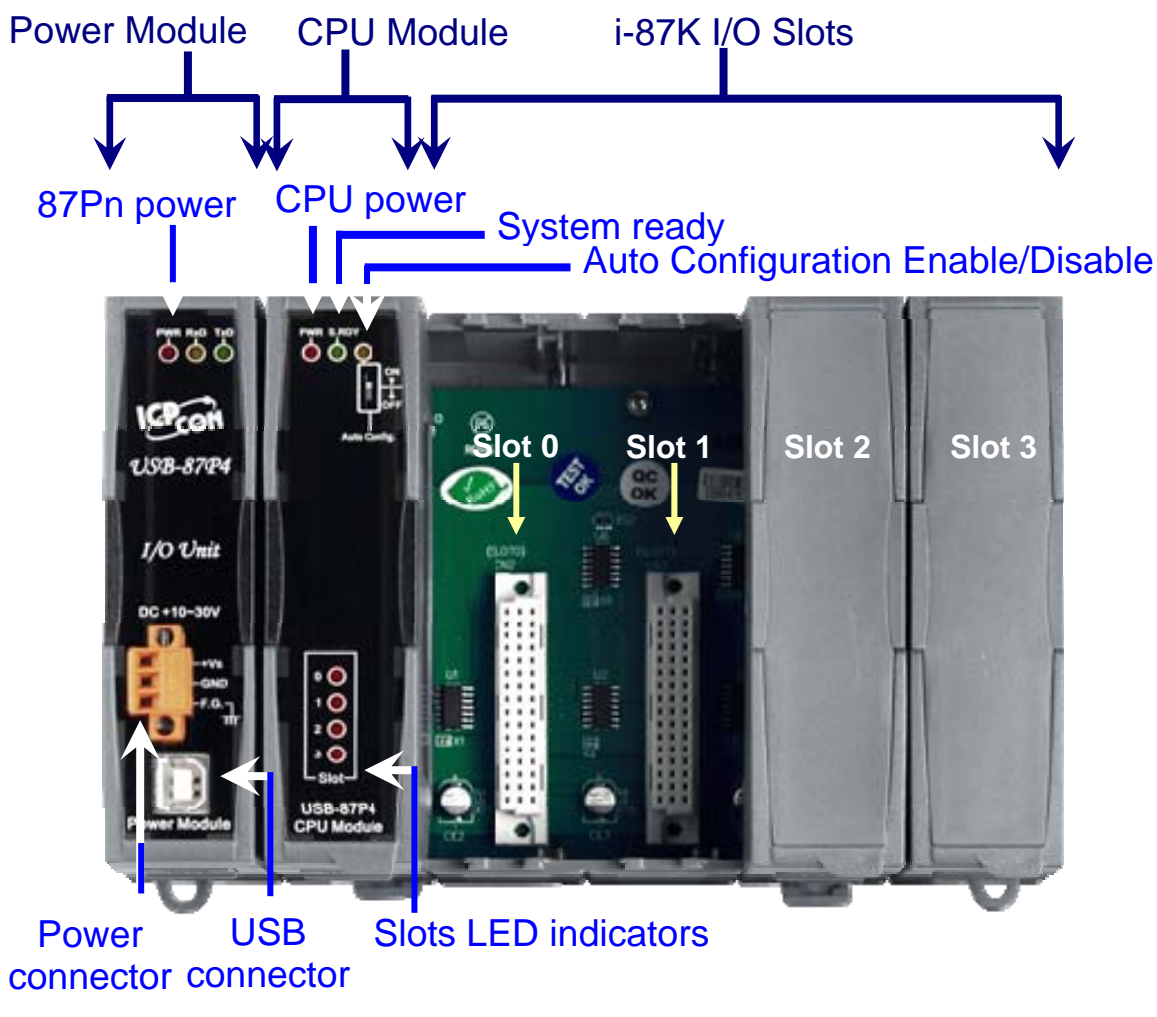

Fig.1 : View of 87Pn

# 2.2.1 Preparation

Power Supply: +10V ~ +30V /DC (Ex: DP-665) http://www.icpdas.com/products/Accessories/power\_supply/power\_list.htm

CA-USB18: USB connector cable (1.8M Cable)

http://www.icpdas.com/products/Accessories/cable/cable\_selection.htm

Install the DCON Utility to PC (Version 4.5.2 or above version) CD:\Napdos\Driver\DCON\_Utility or ftp://ftp.icpdas.com/pub/cd/8000cd/napdos/driver/dcon\_utility/

(Please removed the old version before installation)

#### 2.2.2 Wire the 87Pn to power and PC

#### USB-87P4

- 1. +Vs  $\Leftrightarrow$  Power Supply : +Vs (+10~30V)
- 2. GND ⇔ Power Supply : GND
- 3. CA-USB18 ⇔ PC's USB port

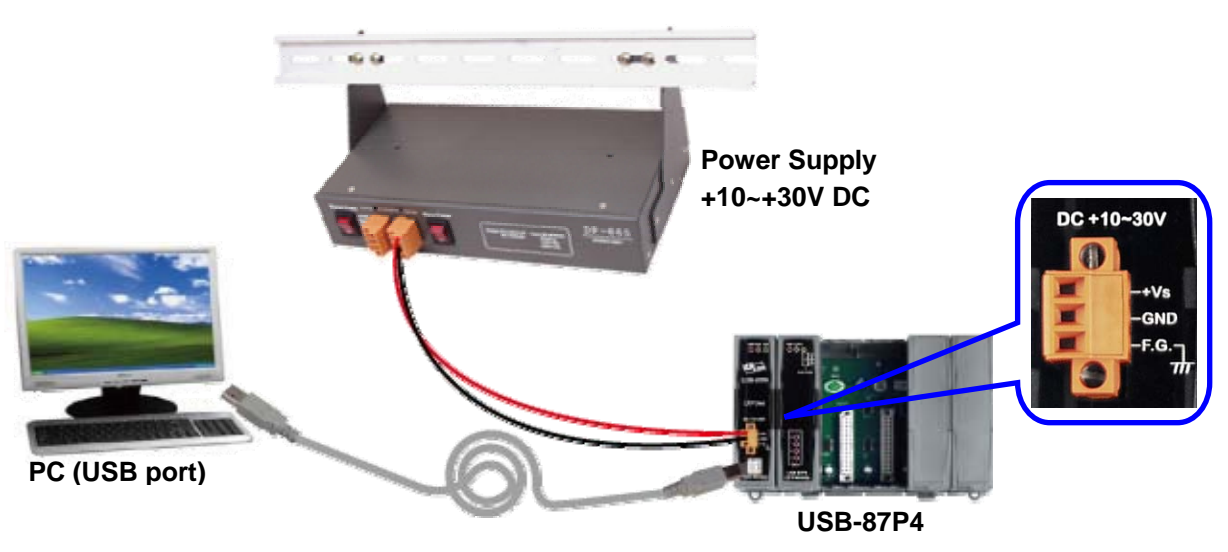

Fig.2 : Wire the 87Pn to power and PC

#### 2.2.3 USB-87Pn's CPU module:

The factory default value is Auto Config. ON.

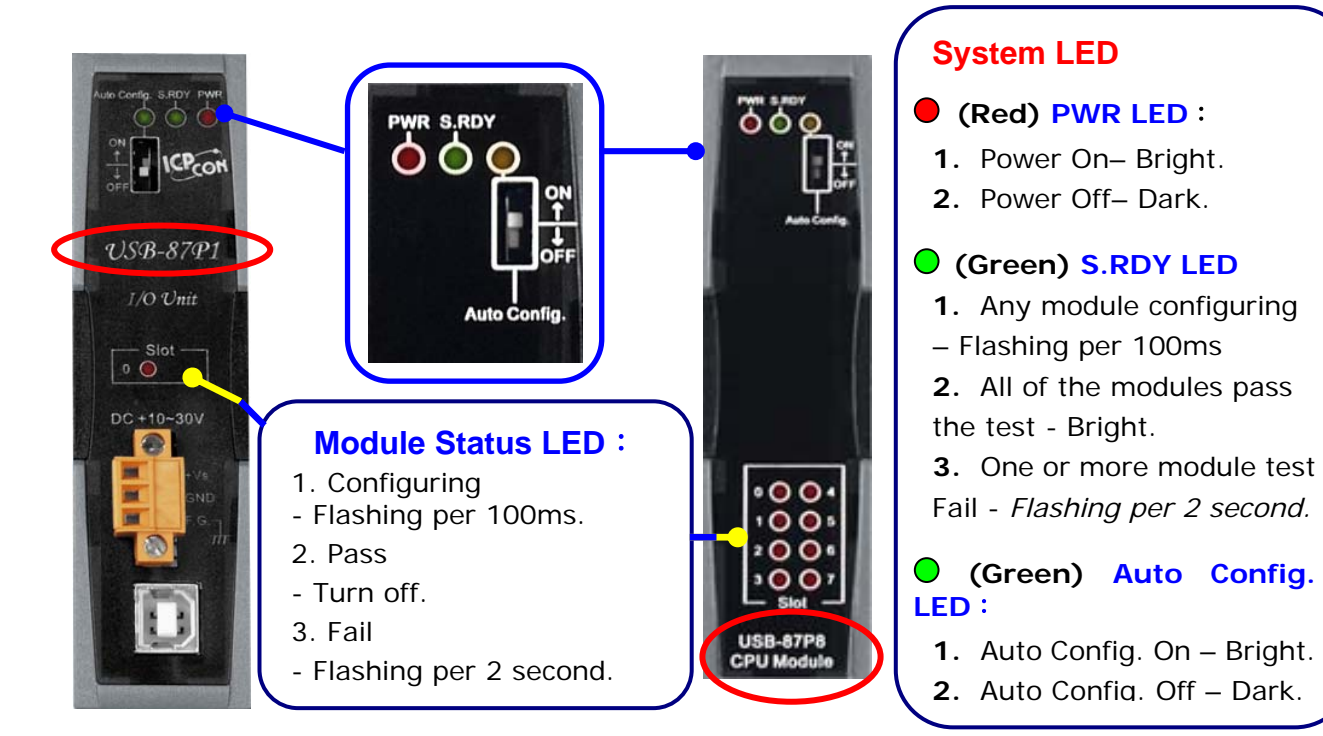

Fig.3: 87Pn's CPU Module

# 2.2.4 USB-87Pn series CPU Module Description

**Check** the left side of the Power Board for the CPU module LED and Dip Switch description.

| Default Setting                                  |         |      |   |   |         |  |  |
|--------------------------------------------------|---------|------|---|---|---------|--|--|
| Address Baud Rate Parity Data Length Stop bit Ch |         |      |   |   |         |  |  |
| 01                                               | 115,200 | None | 8 | 1 | Disable |  |  |

|             | USB-87P series CPU Board Description |        |         |                     |                    |  |  |  |  |  |
|-------------|--------------------------------------|--------|---------|---------------------|--------------------|--|--|--|--|--|
| LED         | Description                          | ON     | OFF     | Flashing<br>(100ms) | Flashing<br>(2sec) |  |  |  |  |  |
| S.RDY       | System Ready                         | Ready  | /       | Configuring         | Failure            |  |  |  |  |  |
| Auto Config | Auto Configuration                   | Enable | Disable | /                   | /                  |  |  |  |  |  |
| Slot        | Slot Status                          | /      | Normal  | Configuring         | Failure            |  |  |  |  |  |

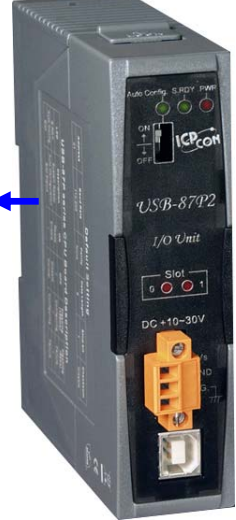

Fig.4 : USB-87P1/2/4/8 CPU module description

# 2.2.5 Plug in the I/O modules:

At present, ICPDAS divides most of the same i-87K I/O module into the Low Profile and High Profile two kinds of version, **if you want to use the module on 87Pn expansion slot**, **you must choose the High Profile** to assure "Auto Config." and "Hot Swap" function is normal operation.

The related product information about i-87K I/O module is in the CD. You can refer i-87K High Profile series I/O modules in following path:

<u>CD:\Napdos\DCON\IO\_Module\87k\_modules.htm</u> or to following web-site <u>ftp://ftp.icpdas.com/pub/cd/8000cd/napdos/dcon/io\_module/87k\_modules.htm</u>

Example: Plug in i-87019R to Slot 0

p.s. i-87019R is an AI (Analog Input) High Profile module

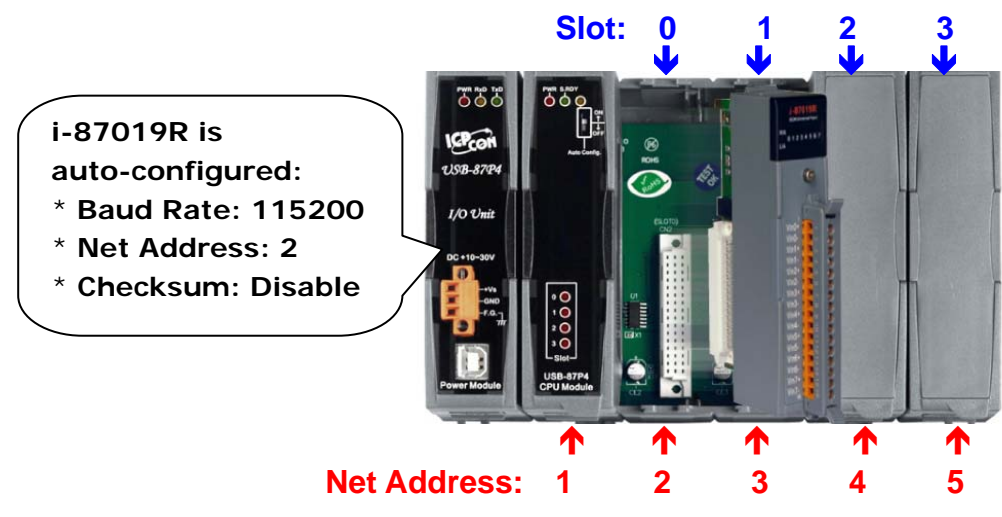

Fig. 5 : Plug in the I/O module

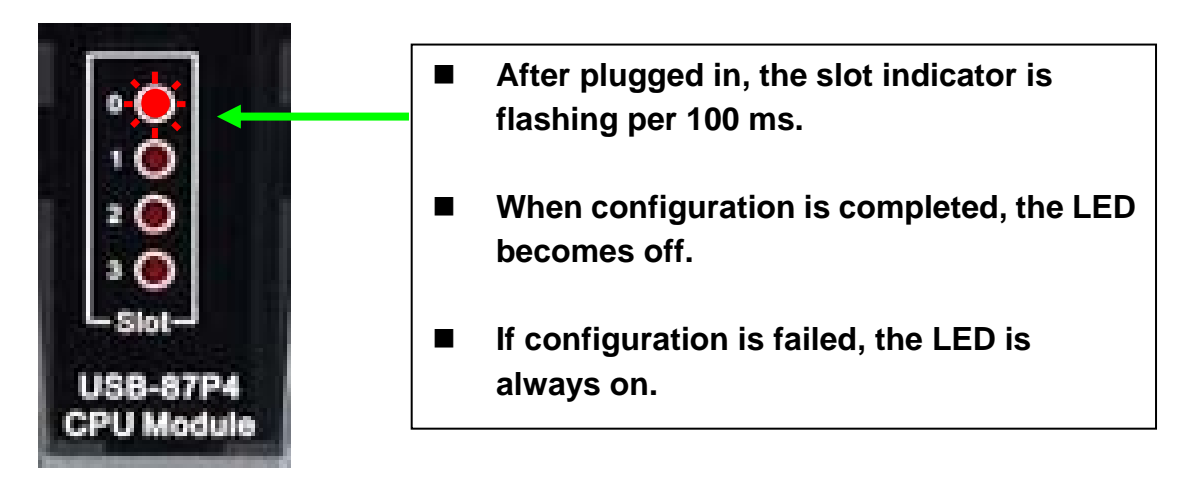

Fig. 6 : Description of LED indicator

#### 2.2.6 Wiring the I/O modules:

Before wiring the i-87K I/O modules, please check the pin assignment and wiring according to each hardware user manual.

For each i-87K I/O module's hardware user manual please refer to CD:\Napdos\DCON\IO\_Module\87k\_modules.htm

According to the internal circuitry diagram and wire connection diagram, please connect the power cable or communication cable to each channel on terminal block of I/O module.

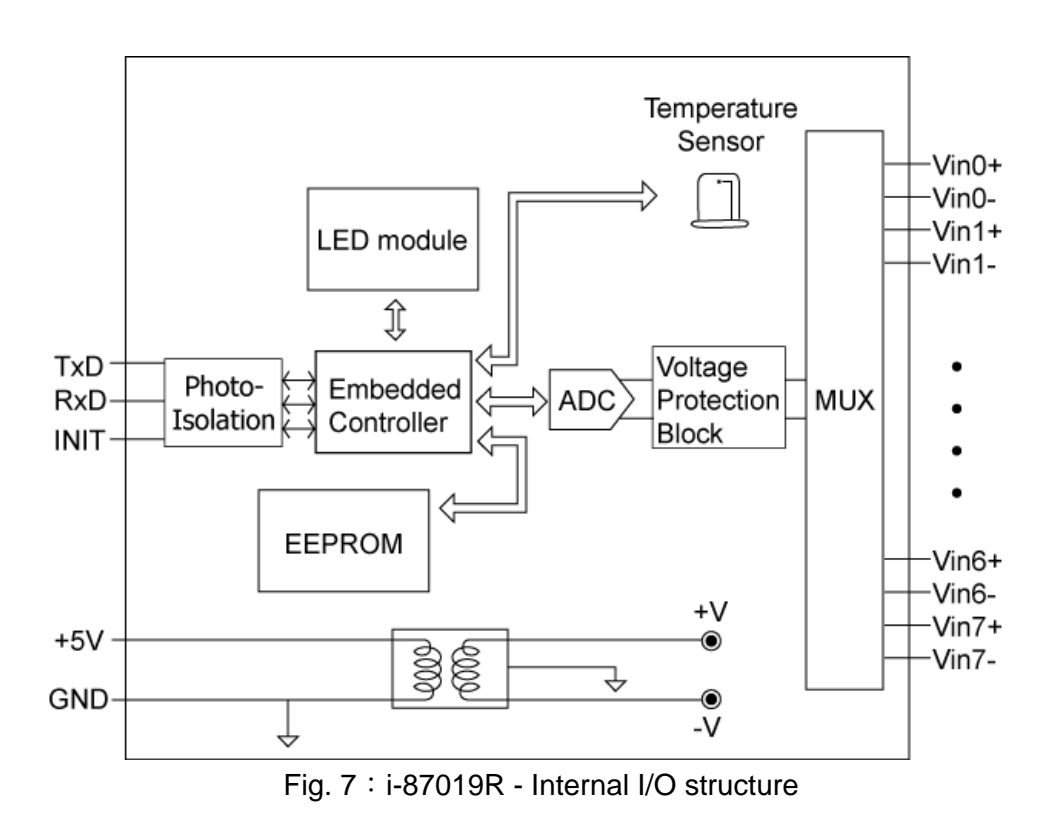

| 2-87019R           | Terminal No.                                                        | Pin Assignment<br>Name                    | Voltage Input Wiring                                                                                                    |
|--------------------|---------------------------------------------------------------------|-------------------------------------------|----------------------------------------------------------------------------------------------------|
| MA 0 1 2 3 4 5 6 7 | [, <u>■</u> 01<br>[, <u>■</u> 02<br>[, <u>■</u> 03                  | Vin0+<br>Vin0-<br>Vin1+                   | $mV/V - V \qquad \square \qquad \qquad Vin+ \qquad \qquad I \qquad \qquad I \qquad \qquad Vin+ \qquad \qquad I \qquad \qquad I \qquad I \qquad \qquad I \qquad \qquad I \qquad \qquad I \qquad \qquad I \qquad \qquad I \qquad \qquad I \qquad \qquad I \qquad I \qquad I \qquad \qquad I \qquad \qquad I \qquad \qquad I \qquad \qquad I \qquad \qquad I \qquad \qquad I \qquad \qquad I \qquad \qquad I \qquad \qquad I \qquad \qquad I \qquad I \qquad$                                                                                                    |
|                    | G≞ 04<br>G≞ 05                                                      | Vin1-<br>Vin2+                            | Current Input Wiring                                                                                                    |
| Widb               | よ<br>二<br>二<br>二<br>二<br>一<br>0<br>0<br>7<br>0<br>8<br>0<br>9<br>10 | Vin2-<br>Vin3+<br>Vin3-<br>Vin4+<br>Vin4- | $mA^+_{-} \textcircled{1}^{I}_{I} \textcircled{1}^{I}_{I} $                                                                                                    |
| Visit              |                                                                     | Vin5+<br>Vin5-                            | Thermocouple Input Wiring                                                                                                    |
| Vid5               | 13<br>5<br>5<br>7<br>7<br>14<br>15<br>15<br>16                      | Vin6+<br>Vin6-<br>Vin7+<br>Vin7-          | $ \begin{array}{c c} \bullet & \bullet \\ \bullet & \bullet \\ \bullet & \bullet \\ \bullet & \bullet \\ \hline \bullet & \bullet \\ \hline \bullet \\ \hline \bullet & \bullet \\ \hline \bullet \\ \hline \bullet \\ \hline \bullet \\ \hline \bullet \\ \hline \bullet \\ \hline \bullet \\ \bullet $ |

Fig. 8 : i-87019R - Pin assignments & Wire Connection

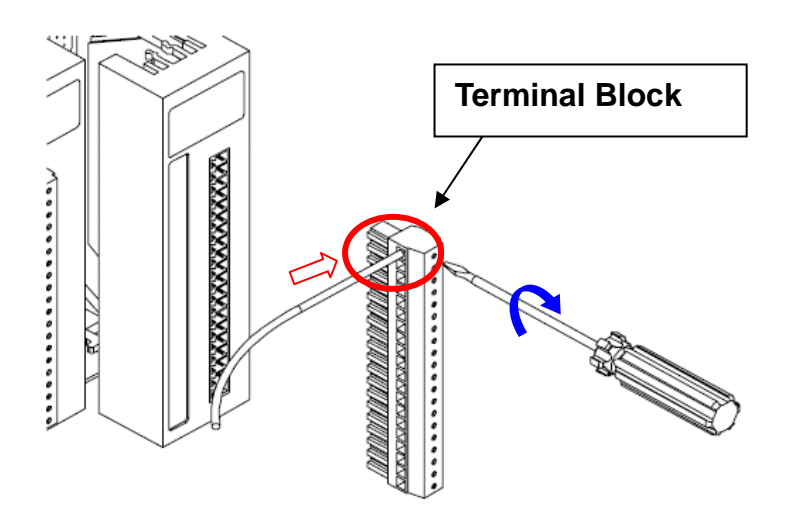

Fig.9 : I/O module terminal connection

### 2.2.7 Installing USB-87Pn extension unit

Method 1: using the screw to fixed.

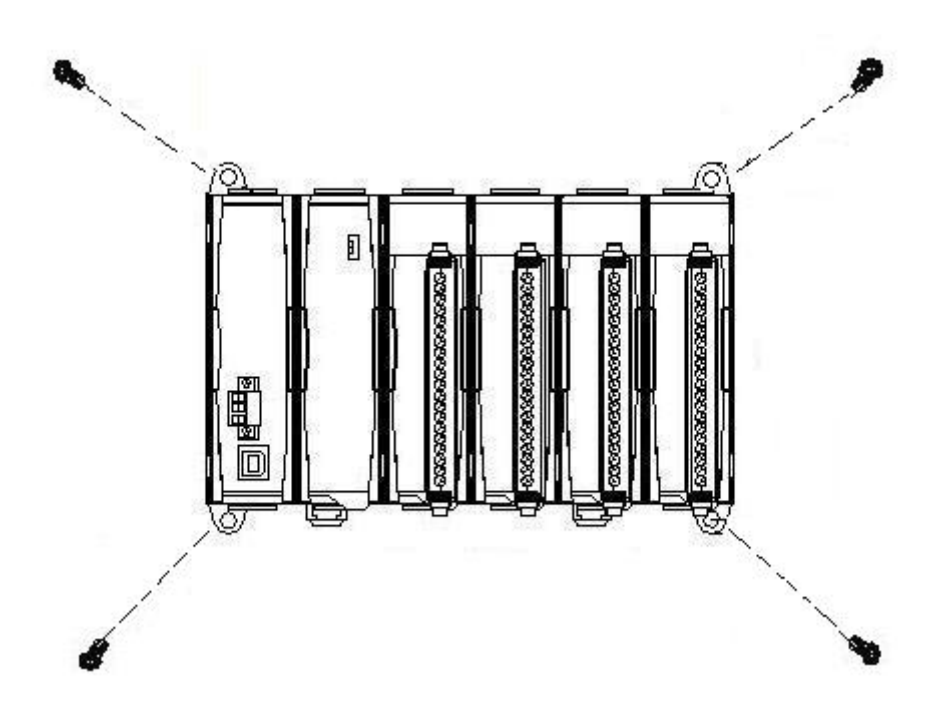

Method 2: using the DIN rail clips to fixed.

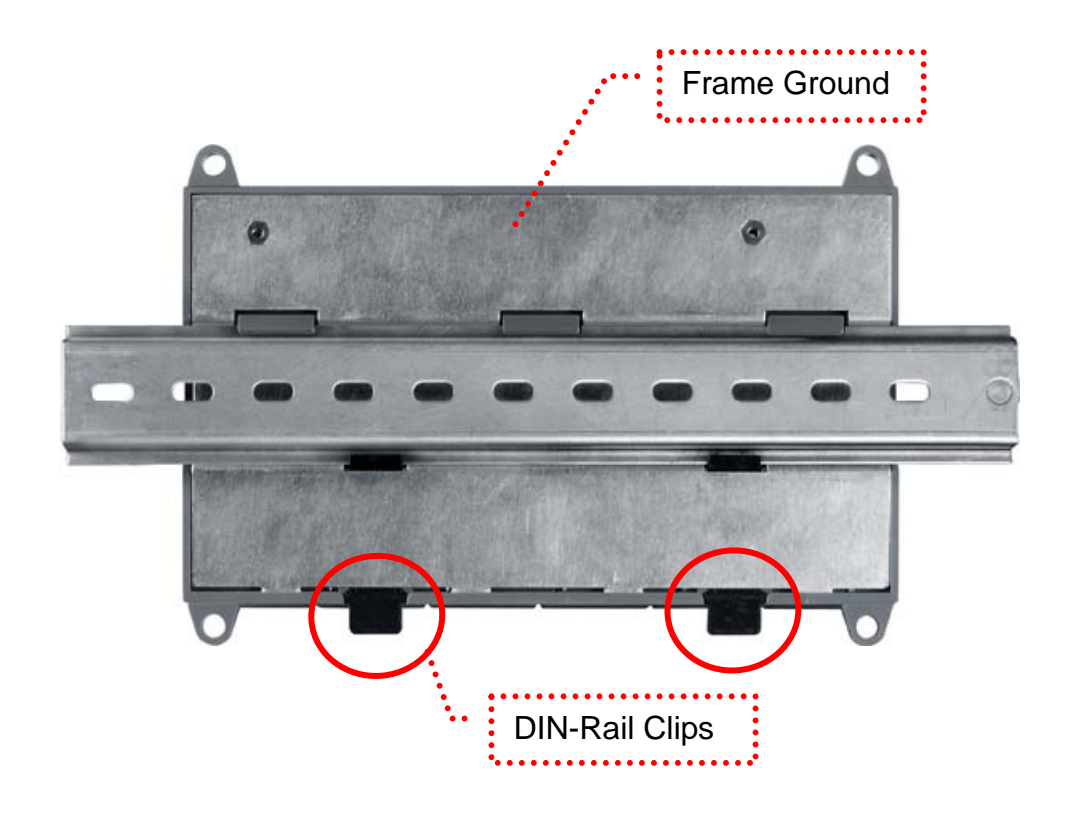

Fig.10 : Installing USB-87Pn extension unit

# Chapter 3 Software Configuration

In this chapter, we will use DCON Utility to complete software configuration of the USB-87Pn, please confirm the hardware equipment has connected and 87Pn CPU module has setup completes. (Please refer to <u>Chapter 2</u>)

- 3.1 Setup USB-87Pn with DCON Utility
- 3.2 Save & Load 87Pn configure file
- 3.3 Load & Write configure file
- 3.4 Operating in off-line mode

# 3.1 Setup USB-87Pn with DCON Utility

At first, please run DCON Utility then click "COM Port" to select COM port and baud rate. You can check your PC's "Device Manager" to know which COM is connecting. Click "OK" to confirm and escape the screen.

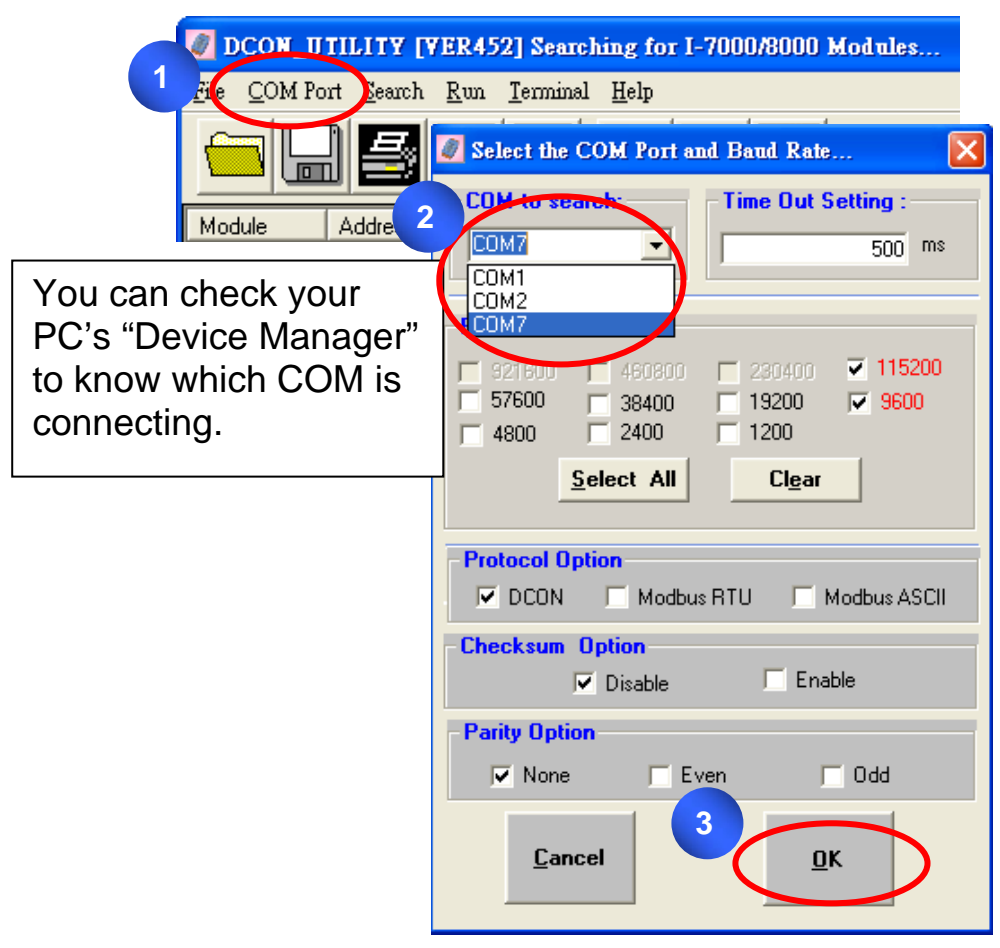

Fig. 11 : Run Dcon Utility and search 87Pn

Please click "start search" button to search.

| File COM Po | ort <u>S</u> earch | <u>R</u> un <u>T</u> ermi | nal <u>H</u> elp |        |        |   |      |         |                  |
|-------------|--------------------|---------------------------|------------------|--------|--------|---|------|---------|------------------|
|             | 3 📑                |                           |                  |        | Start  | 0 | End  | 255     | (Address 0 ~ 255 |
| Module      | Address            | Baudrate                  | Checksum         | Format | Status |   | Desc | ription |                  |
|             |                    |                           |                  |        |        |   |      |         |                  |

At the first time you can search for "USB-87Pn" only, because the slots of USB-87Pn haven't completed the configuration. The "[X,X,X,X]" of "Status" means the configuration of that slot is not completed or corrected.

Please click "stop search" to stop the search.

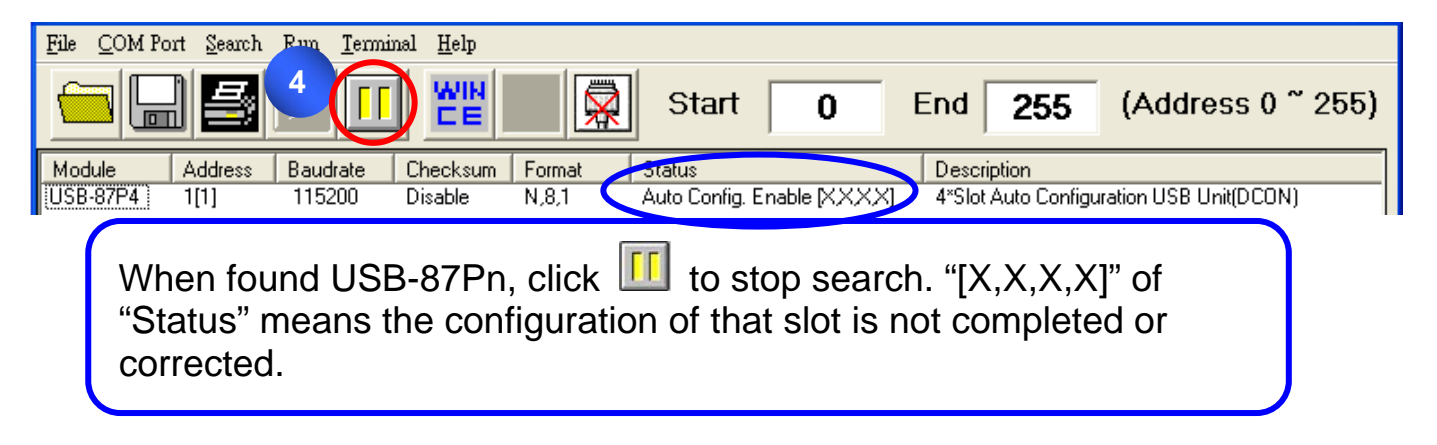

Click "USB-87Pn" and open the "Configure Module" screen to setup.

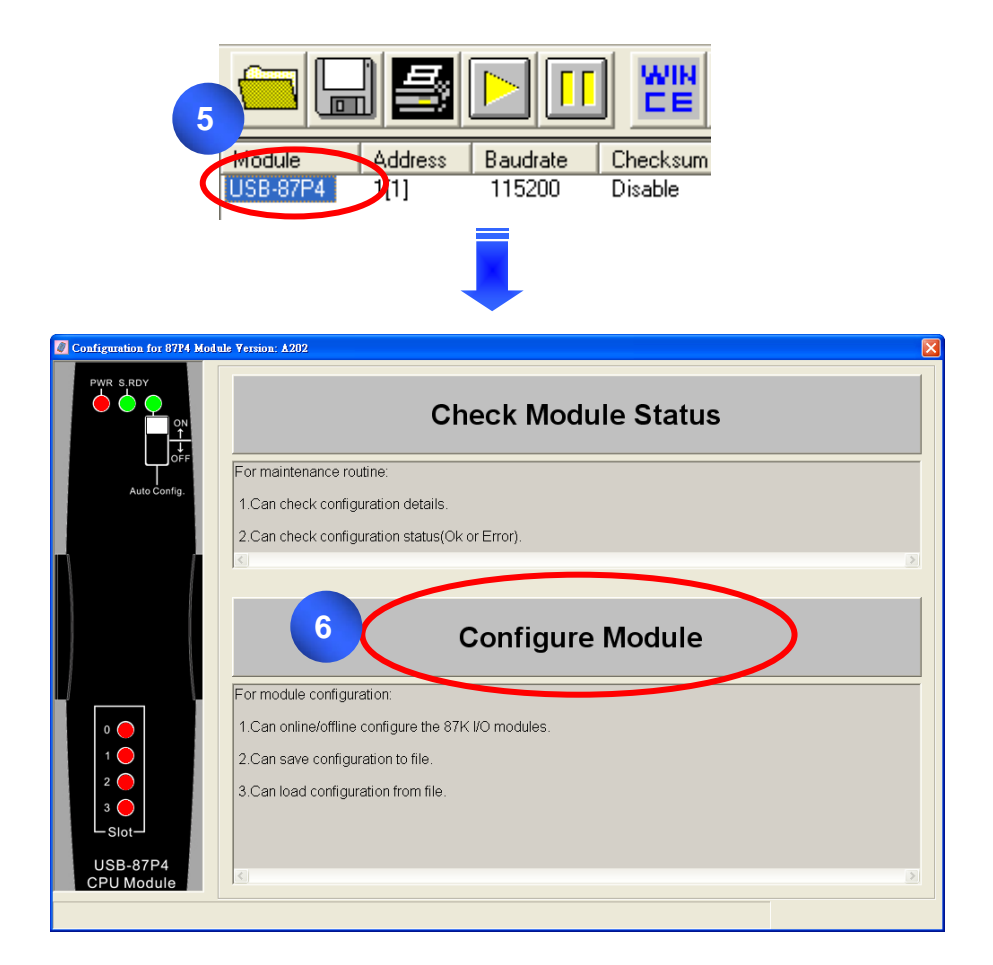

#### 3.1.1 87Pn Auto Config. Enable:

"Auto Config. ON" expressed that the 87Pn's Auto-Configuration function is "enable", "off" means "disable".

#### Working Distinction:

If i-87K I/O modules didn't pass the 87Pn correct setup, and install into expansion slot under "Auto Config. Enable" mode, it will regard as incorrect module. For guarantee system's normal operation, the 87Pn will forbid this module external communication. You can't search and configure I/O modules directly by DCON Utility.

The "Auto Config. Enable [X,X,X,X]" in Status column, means the module configuration of that slot is not completed or corrected. Click "USB-87P4" and select "Configure Module" to enter configure screen and know the detail settings about module.

| <u>F</u> ile | <u>C</u> OM Port | <u>S</u> earch | <u>Run T</u> ermin | al <u>H</u> elp |        |              |              |           |              |                        |
|--------------|------------------|----------------|--------------------|-----------------|--------|--------------|--------------|-----------|--------------|------------------------|
| 6            |                  | 5              |                    | WIN             |        | Start        | 0            | End       | 255          | (Address 0 ~ 255)      |
| Mo           | dule /           | Address        | Baudrate           | Checksum        | Format | Statue       |              | Descri    | iption       |                        |
| US           | B-87P4           | 1[1]           | 115200             | Disable         | N,8,1  | Auto Config. | Enable [XXXX | (] 4*Slot | Auto Configu | aration USB Unit(DCON) |

Fig.12 : Auto Config. Enable, setup the 87Pn

In 87Pn configure screen, you can see the scanned module name in "Scanned I/O on Slot" column. Click "Set As Scanned" button to assign module name and click "configure" to setup the I/O module according to the user demand. Finally click "write to 87Pn" for the settings to take effect.

| -87 | 7P4 Hot Swap and Auto Configuration 1 Set As Scanned With To 87P4 |            |            |                                    |            |               |        |  |  |
|-----|-------------------------------------------------------------------|------------|------------|------------------------------------|------------|---------------|--------|--|--|
| 1   | /O Write                                                          | To 87P4 /  | Addr.[Hex  | Slot Configuration Status          | Scanned    | write 10 8/P4 |        |  |  |
| 0   | Empty                                                             | •          | 02         | [01H] Module scanned in Empty slot | Сору       | Configure     | 87019R |  |  |
| 1   | Empty                                                             | •          | 03         | [01H] Module scanned in Empty slot | Co, 2      | Configure     | 87018R |  |  |
| 2   | Empty                                                             | •          | 04         | [01H] Module scanned in Empty slot | Сору       | Configure     | 87024  |  |  |
| 3   | Empty                                                             | -          | 05         | [01H] Module scanned in Empty slot | Сору       | Configure     | 87055  |  |  |
|     | -                                                                 | -          | -          | -                                  | Сору       | Configure     | -      |  |  |
|     | -                                                                 | -          | -          | -                                  | Сору       | Configure     | -      |  |  |
|     | -                                                                 | -          | -          | -                                  | Сору       | Configure     | -      |  |  |
|     | -                                                                 | -          | -          | -                                  | Сору       | Configure     |        |  |  |
|     |                                                                   |            |            |                                    |            |               |        |  |  |
| 5   | Save Co                                                           | nfiguratio | o <b>n</b> | oad Configuration                  | tion And W | rite To 87P4  | Help   |  |  |

Fig.13 : Follow 3 steps, write the settings to 87Pn

| -87         | P4 Hot S                                                                                                    | Swap | and Au   | uto Configuration            | 1              |               | - Scanned I/O on Slot- |
|-------------|----------------------------------------------------------------------------------------------------|------|----------|------------------------------|----------------|---------------|------------------------|
| 1           | /O Write To                                                                                                    | 87P4 | Addr.[He | x] Slot Configuration Status | Set As Scanned | Write To 87P4 |                        |
| 0           | 87019R                                                                                                    | -    | 02       | [00H] OK                     | Сору           | Configure     | 87019R                 |
| 1           | 87018R                                                                                                    | -    | 03       | [00H] OK                     | Сору           | Configure     | 87018R                 |
| 2           | 87024                                                                                                    | -    | 04       | [00H] OK                     | Сору           | Configure     | 87024                  |
| 3           | 87055                                                                                                    | •    | 05       | [00H] OK                     | Configure      | 87055         |                        |
|             | -                                                                                                    |      |          |                              | Conu           | Configure     | -                      |
| 5<br>6<br>7 | Configuration Modified !       Image: Configuration Modified !         Configuration Modified !       Image: Configuration of 87P4 has been modified, please search again to confirm the modification.         The configuration of 87P4 has been modified, please search again to confirm the modification.       Image: Configuration of 87P4 has been modified, please search again to confirm the modification.         The configuration of 87P4 has been modified, please search again to confirm the modification.       Image: Configuration of 87P4 has been modified, please search again to confirm the modification. |      |          |                              |                |               |                        |
| 5           | Save Configuration Load Configuration Load Configuration And Write To 87P4 Help Exit                                                                                                    |      |          |                              |                |               |                        |

Fig.14 : Complete the 87Pn configuration then serch again

As above, all the settings for each modules has configured correctly by "DCON Utility", and then search the module again, you can see each plugged I/O module name will be listed under the screen.

| <u>File</u> <u>C</u> OM Po | rt <u>S</u> earch | <u>R</u> un <u>T</u> ermi | nal <u>H</u> elp |        |              |                  |      |                |                           |
|----------------------------|-------------------|---------------------------|------------------|--------|--------------|------------------|------|----------------|---------------------------|
|                            |                   |                           | 腔                |        | Start        | 0                | End  | 255            | (Address 0 ~ 255)         |
| Module                     | Address           | Baudrate                  | Checksum         | Format | Status       |                  | Des  | cription       |                           |
| USP 07F4                   | 1[1]              | 115200                    | Disable          | N,8,1  | Auto Config  | Enable [0,0,0,0] | 4*SI | ot Auto Config | uration USB Unit(DCON)    |
| 87019R                     | 2[2]              | 115200                    | Disable          | N,8,1  | 87P4 Slot[ 0 |                  | 8*Al | (Universal mA  | ,mV,V,Thermocouple)(DCON) |
| 87018R                     | 3[3]              | 115200                    | Disable          | N,8,1  | 87P4 Slot[ 1 | ]                | 8*Al | (mA,mV,V,The   | ermocouple)(DCON)         |
| 87024                      | 4[4]              | 115200                    | Disable          | N,8,1  | 87P4 Slot[ 2 | ]                | 4*A0 | ) (mA,V)(DCO)  | N)                        |
| 87055                      | 5[5]              | 115200                    | Disable          | N,8,1  | 87P4 Slot[ 3 | ]                | 8*DI | 1030)00*8 +    | 4)                        |

Fig.15 : After configuring, you can find out the entire module

The "Auto Config. Enable [0,0,0,0]" of "Status", means "The I/O configuration of each slot is correct. If module is damaged, you don't need to shutdown the power, just remove the damaged one and install the same model number of new module. 87Pn will write the previous settings to the module automatically.

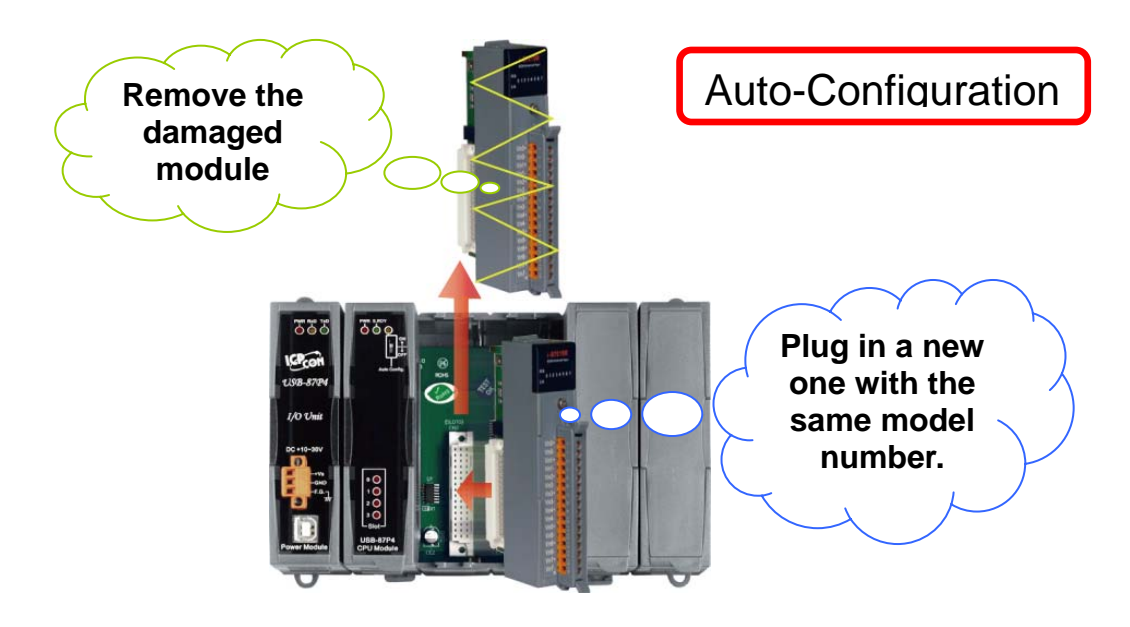

USB-87P1/2/4/8 User Manual, Version: 1.0

# 3.1.2 87Pn Auto Config. Disable:

#### Working Distinction:

In 87Pn Auto Config. Disable mode; allow the i-87K I/O modules to external communications even you haven't completed the configuration. Therefore, when you perform searching by DCON Utility, you could find 87Pn CPU module as well as 87K I/O modules on the expansion slot. But you can't click "USB-87P4" to setup the modules in this mode.

| <u>File</u> <u>C</u> OM Po | rt <u>S</u> earch | <u>R</u> un <u>T</u> ermi | nal <u>H</u> elp |        |                                |                                             |
|----------------------------|-------------------|---------------------------|------------------|--------|--------------------------------|---------------------------------------------|
|                            |                   |                           | 腔                |        | Start 0                        | End <b>255</b> (Address 0 ~ 255)            |
| Module                     | Address           | Baudrate                  | Checksum         | Format | Status                         | Description                                 |
| USB-87P4                   | 1[1]              | 115200                    | Disable          | N,8,1  | Auto Corfig. Disable [0,0,0,0] | 4*Slot Auto Configuration USB Unit(DCON)    |
| 87019R                     | 2[2]              | 115200                    | Disable          | N,8,1  | 87P4 Slot[ U ]                 | 8*AI (Universal mA,mV,V,Thermocouple)(DCON) |
| 87018R                     | 3[3]              | 115200                    | Disable          | N,8,1  | 87P4 Slot[1]                   | 8*AI (mA,mV,V,Thermocouple)(DCON)           |
| 87024                      | 4[4]              | 115200                    | Disable          | N,8,1  | 87P4 Slot[ 2 ]                 | 4*A0 (mA,V)(DCON)                           |
| 87055                      | 5[5]              | 115200                    | Disable          | N,8,1  | 87P4 Slot[ 3 ]                 | 8*DI + 8*DO(DCON)                           |

Fig. 16 : When 87Pn Auto Config.: Disable, all the module can external communication

In 87Pn "Auto- Config. Disable" mode, doesn't support Auto-Configuration. When the module damaged and replaces another module with the same model number directly. It may be doesn't work well, because of their settings (e.g. Type code) is different. The user must use DCON Utility to re-configure the settings, and replies the normal operation.

**Note** : In DCON Utility search screen, the message in status column of 87Pn:

- The meaning of "Auto Config. Enable [0,X,0,0] " as following description:
  - **0** : Means the module configuration on this slot is successful or have no module.
  - X : Means the module configuration on this slot is uncorrected.

If the status column of 87Pn shows "Auto Config. Enable [0,0,0,0]", means the "Auto Config." of Dip Switch is switching to the "On", and the I/O configuration of each slot is correct or has no module.

If the status column of 87Pn shows "Auto Config. Disable [0,0,0,0], means the "Auto Config." of Dip Switch is switching to the "Off", and the I/O configuration of each slot can initialization success or have no module.

# 3.2 Save & Load 87Pn Configure file

When you completed the module configuration, you can press "Save Configuration" to save all the settings of related modules. It can be use for system recover and system backup. In addition, you can press "Load Configuration" to load the prior configuration file. The related format and detail about configure file, please refer to <u>Appendix D</u>.

#### 3.2.1 Save the Configure file:

When all modules has configured properly, you could save the settings as a file to avoid the settings is carelessly changed or need to duplicate the same content of configure. You can refer <u>3.1.1</u> to configure the modules.

The operation steps is very easy, you check or modify the settings of each I/O module by click "Configure" button, then click "Save Configuration" button and input the description or notes for this configuration file. Finally, input the file name of this project to complete. Please refer to the description as following diagram.

| -87 | P4 Hot Sy     | vap   | and Aut    | o Configuration           |                   |               | Scanned I/O on Slot- |
|-----|---------------|-------|------------|---------------------------|-------------------|---------------|----------------------|
| L.  | /O Write To 8 | 7P4 / | Addr.[Hex] | Slot Configuration Status | Set As Scanned    | Write To 87P4 |                      |
| 0   | 87019R        | •     | 02         | [00H] OK                  | 1 🐙               | Configure     | 87019R               |
| 1   | 87018R        | •     | 03         | [00H] OK                  | Сору              | Configure     | 87018R               |
| 2   | 87024         | •     | 04         | [00H] OK                  | Сору              | Configure     | 87024                |
| З   | 87055         | •     | 05         | [00H] OK                  | Сору              | Configure     | 87055                |
|     | -             |       | -          | -                         | Сору              | Configure     | -                    |
|     | -             |       | -          | -                         | Сору              | Configure     | -                    |
|     | -             |       | -          | -                         | Сору              | Configure     | -                    |
|     | -             | •     | -          | -                         | Сору              | Configure     | -                    |
|     |               |       |            |                           |                   |               |                      |
| Se  | ve Configu    | ratio | n Loa      | d Configuration Load Con  | figuration And Wr | ite To 87P4   | Help Exit            |

Fig. 17 : Save the configuration file

| Configuration for 87019R Module Version: A201                                                               | 2                                                                                                    |
|----------------------------------------------------------------------------------------------------|----------------------------------------------------------------------------------------------------|
| Configuration Setting:                                                                                      | Channel Enable/Disable Setting:                                                                                                    |
| Protocol: DCON                                                                                              | CH: 0 L000 000                                                                                                    |
| Address[dec]: 2                                                                                             |                                                                                                    |
| Baud rate : 115200                                                                                          | CH:1 +000.000                                                                                                    |
| Checksum : Disable                                                                                          | ✓         CH:2         +000.000         ▲         +00.00         ▲           +00.00         ▲         +00.00         ▲         +00.00         ▲                                                                                                    |
| Data format : 2's Complement Format                                                                         | CH:3 +000.000     [0F] T/C K-type     +00.00 + +00.00 + +00.000 + +00.00 + +00.000 + +00.000 + +00.000 + +00.000 + |
| Filter Setting: 60Hz                                                                                        | CH:4 +000.000     [0F] T/C K-type     +00.00 ★ +00.00 ★                                                                                                    |
| Setting                                                                                                    | ✓         CH:5         +000.000         ★         +00.00         ★           +00.00         ★         +00.00         ★         +00.00         ★                                                                                                    |
| Modbus Response Delay Time Setting                                                                          | CH:6 +000.000 [0F] T/C K-type +00.00 + +00.00 +                                                                                                    |
| Delay Time 0 (0~30 ms) Setting                                                                              | ▼ CH:7         +000.000         [0] T/C K-type         +00.00         +00.00         +                                                                                                    |
| Configure CJC Offset :<br>CJC Temperature: +00.00 • Enable CJC<br>Module CJC Offset: +00.00 ÷ C Disable CJC | Select All Clear All Setting Set All as CH:0                                                                                                    |
| Adjustable CJC Increment                                                                                    | Version<br>Information Calibration Exit                                                                                                    |
| Configure only for auto configuration !                                                                     |                                                                                                    |

Note: When you change the settings, please click "Setting" to confirm.

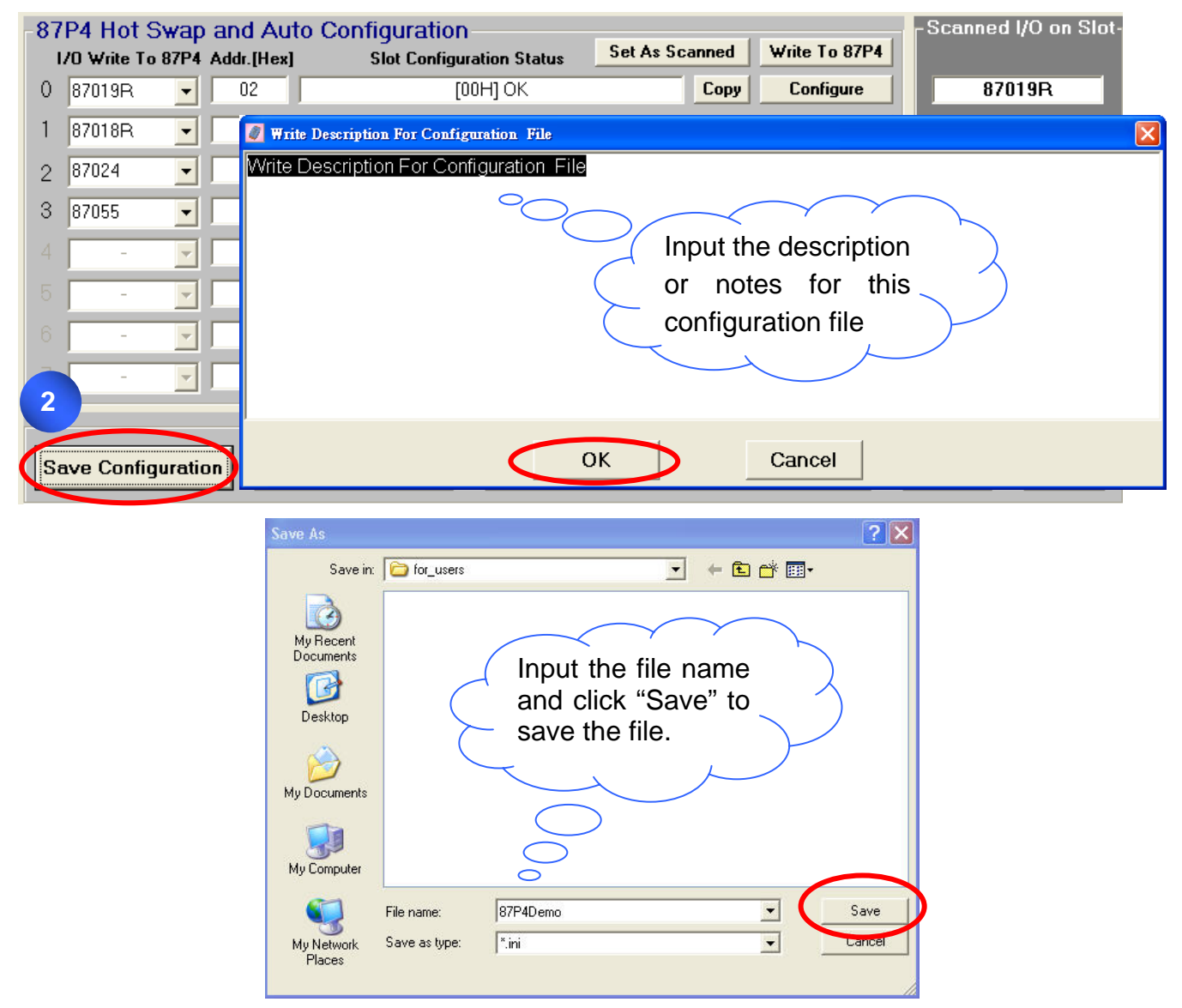

### 3.2.2 Load the Configure file

Yon can use this function when you want to duplicate the same settings to other USB-87Pn or load the prior configuration file in the same USB-87Pn. At first, please click "Load Configuration".

| -87 | P4 Hot S    | Swap    | and Aut    | to Configuration             |                     |        |               | Scanned I/O on Slot |
|-----|-------------|---------|------------|------------------------------|---------------------|--------|---------------|---------------------|
| 1   | /O Write To | 87P4    | Addr.[Hex] | Slot Configuration Status    | Set As Sca          | nned   | Write To 87P4 |                     |
| 0   | Empty       | -       | 02         | [01H] Module scanned in Empt | <mark>y slot</mark> | Сору   | Configure     | 87019R              |
| 1   | Empty       | -       | 03         | [01H] Module scanned in Empt | <mark>y slot</mark> | Сору   | Configure     | 87018R              |
| 2   | Empty       | -       | 04         | [01H] Module scanned in Empt | <mark>y slot</mark> | Сору   | Configure     | 87024               |
| З   | Empty       | •       | 05         | [01H] Module scanned in Empt | <mark>y slot</mark> | Сору   | Configure     | 87055               |
| 4   | -           | -       | -          | -                            |                     | Сору   | Configure     | -                   |
| 5   | -           | -       | -          | -                            |                     | Сору   | Configure     | -                   |
| 6   | -           | -       | -          | -                            |                     | Сору   | Configure     | -                   |
| 7   | -           | -       | -          | -                            |                     | Сору   | Configure     | -                   |
|     |             |         | 1          |                              |                     |        |               |                     |
| Sa  | ave Config  | guratio | on Loa     | d Configuration Load Conf    | iguration A         | nd Wri | ite To 87P4   | Help Exit           |

Fig. 18 : Load the configuration file

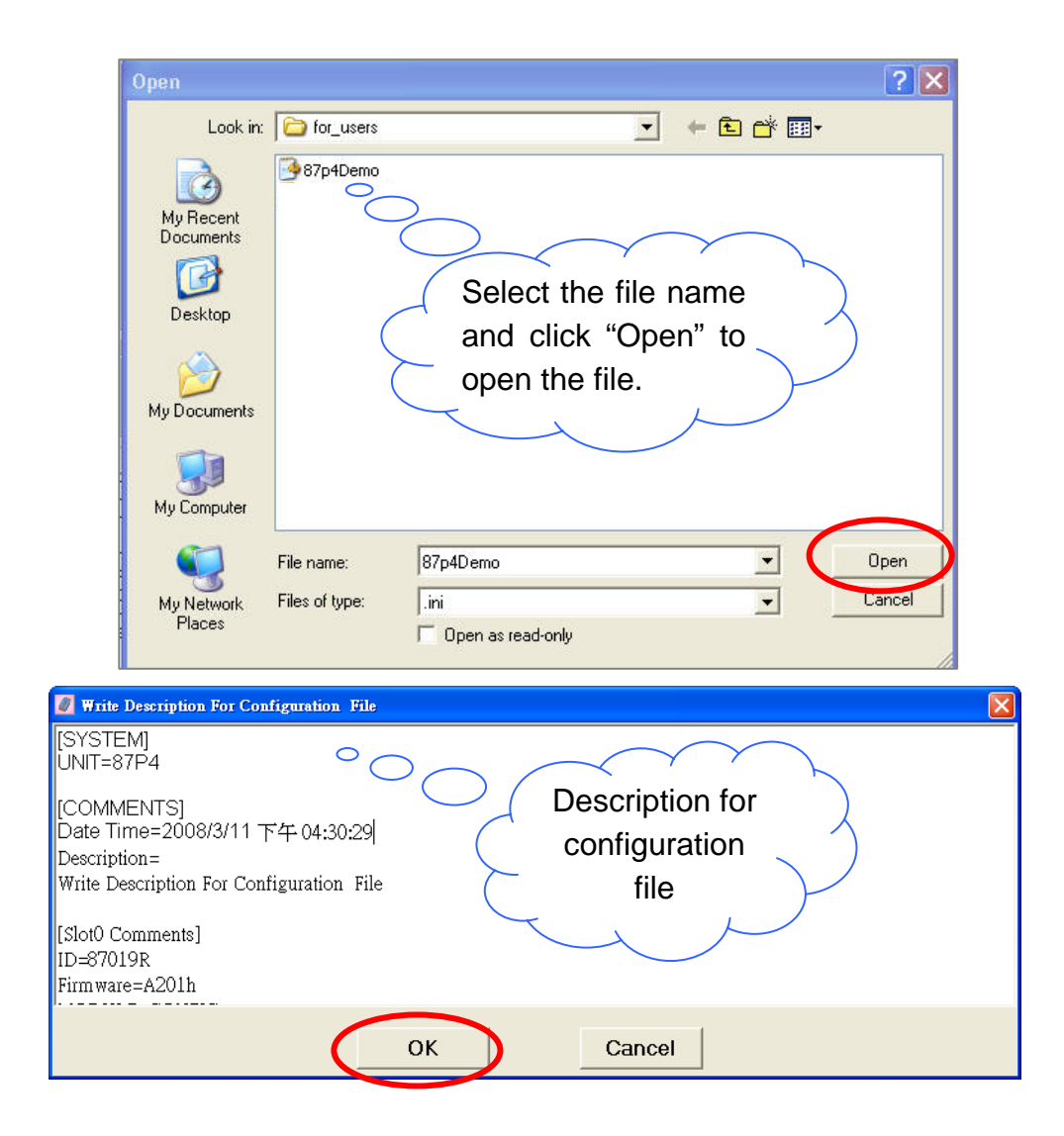

Click "Configure" to check whether the settings of each module are correct.

| Configuration for 87P4 Module Version: A202                  |                                                                                                    |                                                      |           |               |                      |  |
|--------------------------------------------------------------|----------------------------------------------------------------------------------------------------|------------------------------------------------------|-----------|---------------|----------------------|--|
| PWR S.RDY                                                    | -87P4 Hot Swap and Au<br>I/O Write To 87P4 Addr.[Hex                                                                                                    | to Configuration           Slot Configuration Status | d         | Write To 87P4 | Scanned I/O on Slot- |  |
|                                                              | 0 87019R 🔽 02                                                                                                    | [01H] Module scanned in Empty slot                   | 2 🖉       | Configure     | 87019R               |  |
|                                                              | 1 87018R 🔽 03                                                                                                    | [01H] Module scanned in Empty slot                   | Сору      | Configure     | 87018R               |  |
|                                                              | 2 87024 🔽 04                                                                                                    | [01H] Module scanned in Empty slot                   | Сору      | Configure     | 87024                |  |
| Auto Config.                                                 | 3 87055 💽 05                                                                                                    | [01H] Module scanned in Empty slot                   | Сору      | Configure     | 87055                |  |
|                                                              | 4                                                                                                    | -                                                    | Сору      | Configure     | -                    |  |
|                                                              | 5 - 🔽 -                                                                                                    | -                                                    | Сору      | Configure     | -                    |  |
|                                                              | 6                                                                                                    | -                                                    | Сору      | Configure     | · ·                  |  |
|                                                              | 7                                                                                                    | -                                                    | Сору      | Configure     | -                    |  |
| 0 0<br>1 0<br>2 0<br>3 0<br>Slot-<br>USB-87P4<br>CPLI Module | Save Configuration Lo<br>[SYSTEM]<br>UNIT=87P4<br>[COMMENTS]<br>Date Time=2008/3/10 下午 03:33::<br>Description=<br>Write Description For Configuration Fi<br>[Slot0 Comments]<br>ID=87019R<br>Firmware=A201h<br>MODULE CONFIC= | ad Configuration Load Configurati                    | on And Wr | ite To 87P4   | Help Exit            |  |
|                                                              | <u> </u>                                                                                                    |                                                      |           |               |                      |  |

Click "Write To 87P4" to write the configuration to 87Pn CPU module.

| Configuration for 87P4 Mod | lule Version: A202                                      |                                                   |                      | X                     |
|----------------------------|---------------------------------------------------------|---------------------------------------------------|----------------------|-----------------------|
| PWR S.RDY                  | -87P4 Hot Swap and Auto<br>I/0 Write To 87P4 Addr.[Hex] | Configuration<br>Slot Configuration Status Set As | 3 Write To 87P4      | -Scanned I/O on Slot- |
|                            | 0 87019R 💌 02                                           | [00H] OK                                          | Copy Configure       | 87019R                |
|                            | 1 87018R 🔻 03                                           | [00H] OK                                          | Copy Configure       | 87018R                |
|                            | 2 87024 🔽 04                                            | [00H] OK                                          | Copy Configure       | 87024                 |
| Auto Config.               | 3 87055 💽 05                                            | [00H] OK                                          | Copy Configure       | 87055                 |
|                            | 4                                                       |                                                   | Copy Configure       | -                     |
|                            | 5                                                       | -                                                 | Copy Configure       | -                     |
|                            | 6                                                       | -                                                 | Copy Configure       |                       |
|                            | 7                                                       | -                                                 | Copy Configure       | -                     |
|                            | Save Configuration Load C                               | Configuration Load Configuratio                   | on And Write To 87P4 | Help Exit             |
| 1                          | Slot 1 OK!                                              | *****                                             |                      |                       |
| 2                          | Slot 2 OK!                                              | *****                                             |                      |                       |
| USB-87P4                   | Slot 3 OK !                                             | *****                                             |                      |                       |
|                            | 1                                                       |                                                   |                      |                       |

### 3.3 Load & Write the configure file

If you sure the contents of configure files is what you need, you can load the configuration and write to 87Pn at the same time. As following diagrams, this function is useful for a lot of copy to other 87Pn. Click "Load Configuration And Write To 87P4".

| -87 | P4 Hot   | Swap      | and Aut    | to Configuration             |                  |               | Scanned I/O on Slot- |
|-----|----------|-----------|------------|------------------------------|------------------|---------------|----------------------|
| 1   | /O Write | To 87P4   | Addr.[Hex] | Slot Configuration Status    | Set As Scanned   | Write To 87P4 |                      |
| 0   | Empty    | -         | 02         | [01H] Module scanned in Empt | y slot Copy      | Configure     | 87019R               |
| 1   | Empty    | -         | 03         | [01H] Module scanned in Empt | y slot Copy      | Configure     | 87018R               |
| 2   | Empty    | •         | 04         | [01H] Module scanned in Empt | y slot Copy      | Configure     | 87024                |
| 3   | Empty    | -         | 05         | [01H] Module scanned in Empt | y slot Copy      | Configure     | 87055                |
| 4   | -        | -         | -          | -                            | Сору             | Configure     | -                    |
| 5   | -        | -         | -          | -                            | Сору             | Configure     | -                    |
| 6   | -        | -         | -          | -                            | Сору             | Configure     | -                    |
| 7   | -        | -         | -          |                              | Сору             | Configure     | -                    |
|     |          |           |            |                              |                  |               |                      |
| Se  | ave Con  | figuratio | on Loa     | d Configuration              | iguration And Wr | ite To 87P4   | Help Exit            |

Fig. 19: Load & Write the configuration file

| Open                                              |                | ? 🗙                                                           |
|---------------------------------------------------|----------------|---------------------------------------------------------------|
| Look in:                                          | for_users      | - 🎫 📩 -                                                       |
| My Recent<br>Documents<br>Desktop<br>My Documents | • 87p4Demo     | Select the file name<br>and click "Open" to<br>open the file. |
| <b></b>                                           | File name:     | 87p4Demo 🔽 Open                                               |
| My Network<br>Places                              | Files of type: | j.ini                                                         |

| -87  | P4 Hot Swap                                                                          | and Aut    | o Configuration           |                |               | Scanned I/O on Slot- |  |  |  |  |
|------|--------------------------------------------------------------------------------------|------------|---------------------------|----------------|---------------|----------------------|--|--|--|--|
| 1    | /O Write To 87P4                                                                     | Addr.[Hex] | Slot Configuration Status | Set As Scanned | Write To 87P4 |                      |  |  |  |  |
| 0    | 87019R 🗾                                                                             | 02         | [00H] OK                  | Сору           | Configure     | 87019R               |  |  |  |  |
| 1    | 87018R 🗾                                                                             | 03         | [00H] OK                  | Сору           | Configure     | 87018R               |  |  |  |  |
| 2    | 87024 💌                                                                              | 04         | [00H] OK                  | Сору           | Configure     | 87024                |  |  |  |  |
| З    | 87055 💌                                                                              | 05         | [00H] OK                  | Сору           | Configure     | 87055                |  |  |  |  |
| 4    |                                                                                      | -          | -                         | Сору           | Configure     | -                    |  |  |  |  |
| 5    |                                                                                      | -          | -                         | Сору           | Configure     | -                    |  |  |  |  |
| 6    |                                                                                      | -          | -                         | Сору           | Configure     |                      |  |  |  |  |
| -7   |                                                                                      | -          | -                         | Сору           | Configure     | -                    |  |  |  |  |
|      |                                                                                      |            |                           |                |               |                      |  |  |  |  |
| St   | Save Configuration Load Configuration Load Configuration And Write To 87P4 Help Exit |            |                           |                |               |                      |  |  |  |  |
| Slot | Slot 0 OK !                                                                          |            |                           |                |               |                      |  |  |  |  |
| Slot | 1                                                                                    | Slot 1     |                           |                |               |                      |  |  |  |  |

# 3.4 Operating in off-line mode:

When you want to use Docn Utility to configure the modules, but your computer did not connect any USB-87Pn. You can configure the settings and save the configuration file in off-line mode.

| 5E                      |                       |        |                                            |             |               |                        | Save Configuration                            |
|-------------------------|-----------------------|--------|--------------------------------------------|-------------|---------------|------------------------|-----------------------------------------------|
| 87P4 Hot<br>I/0 Write T | Swap an<br>• 87P4 Add | d Auto | Configuration<br>Slot Configuration Status | As Scanned  | Write To 87P4 | - Scanned I/O on Slot- | [SYSTEM]                                      |
| 0 87019R                | •                     | 32     | Empty                                      | Сору        | Configure     |                        | UNIT=87P4                                     |
| 1 87018                 | •                     | 33     | Empty                                      | Сору        | Configure     |                        |                                               |
| 2 87024                 | •                     | 04     | Empty                                      | Сору        | Configure     |                        | [COMMENTS]<br>Date Time=2007/9/11 下午 03-56-30 |
| 3 37055                 | •                     | 05     | Empty                                      | Сору        | Configure     |                        | <br>Description=                              |
| 4 -                     | × .                   | ·      | 1                                          | Сору        | Configure     |                        | Write Description For Configuration File      |
| 5 -                     |                       | · . [  |                                            | Copy        | Configure     | 1                      |                                               |
| 6 .                     | -                     | ·      |                                            | Сору        | Configure     | 1 · · · · ·            | [Slot0 Comments]                              |
| 7                       | -                     | ·      |                                            | Сору        | Configure     | - · · ·                | ID=87019R                                     |
| Save Con                | figuration            | 1 10   | ad Configuration                           | ation And W | vite To 87PX  | Help Exit              | Finnware=B201h<br>MODULE_CONFIG=              |

To Configure 87Pn Offline

To Generate Configured file

Fig. 20 : Configure and save file in off-line mode

USB-87P1/2/4/8 User Manual, Version: 1.0

And then you can copy the file to another computer which connected with 87Pn. Run the DCON Utility and enter "configure module" screen. You can click "Load Configuration And Write To 87P4" to write the settings to 87Pn, this usage is convenient for remote support or system backup.

**Note:** The configure file will be save to C:\ICPDAS\DCON\_Utility\for\_users

| <u> </u>                                                                                                  |                                      | 87           | P4 Hot S          | Swap           | and Au<br>Addr.[Hex | uto Configuration<br>aj Siet Configuration Status | Set As Scanned   | Write To 87P4 | -Scanr | ed VO on Slot- |
|----------------------------------------------------------------------------------------------------|--------------------------------------|--------------|-------------------|----------------|---------------------|---------------------------------------------------|------------------|---------------|--------|----------------|
| A Real of Development                                                                                     |                                      | 0            | 87019R            | •              | 02                  | [00H] OK                                          | Сору             | Configure     |        | 87019R         |
|                                                                                                    | State St. 5                          | 1            | 87018R            | -              | 03                  | [00H] OK                                          | Сору             | Configure     |        | 87018R         |
| On the other side, I                                                                                      | DCON Utility loads the               | 2            | 87024             | -              | 04                  | [00H] OK                                          | Сору             | Configure     |        | 87824          |
| , and an and the sound of                                                                                 | witten to 07Dr. dine other           | 3            | 87055             | -              | 05                  | [00H] OK                                          | Сору             | Configure     |        | 87055          |
| configured file and                                                                                       | writes to 87Ph directly.             | -4           | -                 | ×              |                     |                                                   | Сору             | Configure     |        |                |
| INVOTEN IN                                                                                                |                                      | þ            | •                 | *              | •                   |                                                   | Copy             | Configure     |        |                |
| SYSTEM]                                                                                                   |                                      | 6            | · ·               | -              | -                   | -                                                 | Copy             | Configure     |        | -              |
| [COMMENTS]<br>Date Time=2007/9/11 下午 03:56:30<br>Description=<br>Write Description For Configuration File |                                      | 7<br>Slot    | Save Conf         | igurati<br>K I | on                  | Load Configuration                                | figuration And V | Configure     | Help   | Exit           |
| [Slot0 Comments]<br>ID=87019R<br>FirmWare=B201h<br>MODULE_CONFIG=                                         | Load Configuration And Write To 87P4 | Slot<br>Slot | 1 0<br>2 0<br>3 0 | кі<br>кі       |                     |                                                   |                  |               |        |                |

Fig. 21 : Load & write Configuration file through other PC

Follow the steps, you can setup & save the configuration file without connected 87pn and then write this file to any 87Pn.

**Step1 :** Click off-line button and select the Module ID, Address, Baudrate and Checksum.

| File COM Port Search Run Terminal Help | $\frown$                             |                      |                   |
|----------------------------------------|--------------------------------------|----------------------|-------------------|
|                                        | Start 0                              | End 255              | (Address 0 ~ 255) |
| Module Address Baudrate Checks         | um Format Status                     | Description          |                   |
|                                        | <b>1 1</b> - 1 <b>1</b> - 1 <b>1</b> |                      |                   |
|                                        | Calest HatCuse Medal                 |                      |                   |
|                                        | - Select HotSwap Model               |                      |                   |
|                                        | Address: 1                           |                      |                   |
|                                        |                                      |                      |                   |
|                                        | Baudrate:                            | ок                   |                   |
|                                        |                                      |                      |                   |
|                                        | 1                                    |                      |                   |
|                                        |                                      |                      |                   |
| <                                      |                                      |                      |                   |
| Searching Status:                      | o ri a Devel Deter 0000              | Paritur Data Bit     | Stop Bit:         |
| COM Porc   COM 1 Address: [00 [dec] ]  | U [hex] Baud Hate:   9600            | rangel None Data bic | 8 Stop Bit. ]     |

Fig. 22 : Off-line operation

Click "Configure Module" to enter setup screen.

| 87P4 OFF Line Configura               | tion                                                                                                    |   |
|---------------------------------------|----------------------------------------------------------------------------------------------------|---|
| PWR S.RDY                             | Check Module Status                                                                                                    |   |
| Auto Config.                          | For maintenance routine:                                                                                                    |   |
|                                       | 1.Can check configuration details.                                                                                                    |   |
|                                       | 2.Can check configuration status(Ok or Error).                                                                                                    |   |
| n n                                   |                                                                                                    | > |
|                                       |                                                                                                    |   |
|                                       |                                                                                                    |   |
|                                       | Configure Module                                                                                                    | J |
|                                       | Configure Module For module configuration 1. Can online/offline configure the 87K I/O modules. 2. Can save configuration to file                                                |   |
| 0 ()<br>1 ()<br>2 ()<br>3 ()<br>Slot- | Configure Module<br>For module configuration<br>1.Can online/offline configure the 87K I/O modules.<br>2.Can save configuration to file.<br>3.Can load configuration from file. |   |

| -87 | -Scanned I/O on Slot- |             |                             |                   |               |           |
|-----|-----------------------|-------------|-----------------------------|-------------------|---------------|-----------|
| 12  | /O Write To 87        | P4 Addr.[He | ] Slot Configuration Status | Set As Scanned    | Write To 87P4 |           |
| 0   |                       | • 02        | Empty                       | Сору              | Configure     |           |
| 1   |                       | • 03        | Empty                       | Сору              | Configure     |           |
| 2   |                       | • 04        | Empty                       | Сору              | Configure     |           |
| З   |                       | • 05        | Empty                       | Сору              | Configure     |           |
|     | -                     | -           | -                           | Сору              | Configure     | -         |
|     | -                     | -           | -                           | Сору              | Configure     |           |
|     | -                     | -           | -                           | Сору              | Configure     | -         |
|     | -                     | -           | -                           | Сору              | Configure     | -         |
|     |                       |             |                             |                   |               |           |
| Sa  | ve Configura          | ation Lo    | ad Configuration            | figuration And Wr | ite To 87P4   | Help Exit |

**Step2 :** Select and configure the I/O modules, then click "Save configuration" to save the settings as the file, or else next time when you open the "configure module" screen in off-line mode, the previous settings will be deleted.

| -87P4 Hot Swap     | and Auto | Configuration             |                    |               | Scanned I/O on Slot |
|--------------------|----------|---------------------------|--------------------|---------------|---------------------|
| I/D Write To 97F   | [Hex]    | Slot Configuration Status | Set As Scan        | Write To 97P4 |                     |
| 0 87019R           | 02       | Empty                     |                    | Configure     |                     |
| 1 87018R           | 03       | Empty                     | Сору               | Configure     |                     |
| 2 87024 💽          | 04       | Empty                     | Сору               | Configure     |                     |
| 3 💽                | 05       | Empty                     | Сору               | Configure     |                     |
| 4 87053 <a>1</a>   | -        | -                         | Сору               | Configure     | -                   |
| 87055              | -        | -                         | Сору               | Configure     | -                   |
| 87058              | -        | -                         | Сору               | Configure     | -                   |
| 7 87064            |          | -                         | Сору               | Configure     | -                   |
|                    | 3        |                           |                    |               |                     |
| Save Configuration | on Lo    | ad Configuration Load Co  | onfiguration And \ | Write To 87P4 | Help Exit           |

Fig. 23 : Off-line operation - Configure & Save file

| Save As                                                          |               | 2 🗙                                                      |
|------------------------------------------------------------------|---------------|----------------------------------------------------------|
| Save in:                                                         | for_users     | - III * II - III                                         |
| My Recent<br>Documents<br>Desktop<br>My Documents<br>My Computer |               | Input file name<br>and click "Save"<br>to save the file. |
| <b>(</b>                                                         | File name: 🧲  | off_Line_setup Save                                      |
| My Network<br>Places                                             | Save as type: | *.ini Cancel                                             |

**Step3 :** Run DCON Utility in another computer which has connected with 87Pn, load the settings by "Load configuration" button.

| -87 | 'P4 Hot S   | Swap   | and Au     | to Configuration            |                   |               | - Scanned I/O on Slot- |
|-----|-------------|--------|------------|-----------------------------|-------------------|---------------|------------------------|
|     | /O Write To | 87P4   | Addr.[Hex] | Slot Configuration Status   | Set As Scanned    | Write To 87P4 |                        |
| 0   | Empty       | -      | 02         | [01H] Module scanned in Emp | ty slot Copy      | Configure     | 87019R                 |
| 1   | Empty       | -      | 03         | [01H] Module scanned in Emp | ty slot Copy      | Configure     | 87018R                 |
| 2   | Empty       | -      | 04         | [01H] Module scanned in Emp | ty slot Copy      | Configure     | 87024                  |
| 3   | Empty       | -      | 05         | [01H] Module scanned in Emp | ty slot Copy      | Configure     | 87055                  |
|     | -           | -      | -          | -                           | Сору              | Configure     | -                      |
|     | -           | -      | -          | -                           | Сору              | Configure     | -                      |
|     | -           | -      | -          | -                           | Сору              | Configure     | -                      |
|     | -           | -      | -          | -                           | Сору              | Configure     | -                      |
|     |             |        | 1          |                             |                   |               |                        |
| 5   | Save Confi  | igurat | ion C      | Load Configuration Load Co  | nfiguration And V | Vrite To 87P4 | Help                   |

Fig. 24 : Load configure file in another PC

| Open                                              |                |                                                           | ?×    |
|---------------------------------------------------|----------------|-----------------------------------------------------------|-------|
| Look in:                                          | C for_users    |                                                           |       |
| My Recent<br>Documents<br>Desktop<br>My Documents |                | Select file name<br>and click "Open" to<br>open the file. |       |
| My Computer                                       |                |                                                           |       |
|                                                   | File name:     | off_Line_setup                                            | Jpen  |
| My Network<br>Places                              | Files of type: | iniC<br>☐ Open as read-only                               | ancel |

USB-87P1/2/4/8 User Manual, Version: 1.0

Click "Configure" button to check whether the settings is correct.

| Configuration for 87P4 Mod | lule Version: A202                                                           |                                      |                  |                      |
|----------------------------|------------------------------------------------------------------------------|--------------------------------------|------------------|----------------------|
| PWR S.RDY                  | -87P4 Hot Swap and Aut                                                       | o Configuration                      |                  | Scanned I/O on Slot- |
|                            | I/O Write To 87P4 Addr.[Hex]                                                 | Slot Configuration Status Set As Sca | 2 Write Lo 8/P4  |                      |
|                            | 0 87019R 🔽 02                                                                | [01H] Module scanned in Empty slot   | Configure        | 87019R               |
|                            | 1 87018R 🔽 03                                                                | [01H] Module scanned in Empty slot   | Copy Configure   | 87018R               |
|                            | 2 87024 🔽 04                                                                 | [01H] Module scanned in Empty slot   | Copy Configure   | 87024                |
| Auto Config.               | 3 87055 🔽 05                                                                 | [01H] Module scanned in Empty slot   | Copy Configure   | 87055                |
|                            | 4                                                                            |                                      | Copy Des Gene    | -                    |
|                            | 5 - 🔽 - 🗍                                                                    |                                      | Copy Configure   | -                    |
|                            | 6 - 🔽 -                                                                      | -                                    | Copy Configure   | -                    |
|                            | 7 - 🔽 -                                                                      | -                                    | Copy Configure   | -                    |
|                            | Save Configuration                                                           | d Configuration                      | nd Write To 87P4 | Help Exit            |
|                            | [SYSTEM]<br>UNIT=87P4<br>[COMMENTS]<br>Date Time=2008/3/10 下午 03:33:32       |                                      |                  |                      |
|                            | Description=<br>Write Description For Configuration File<br>[SlotD Comments] |                                      |                  |                      |
| USB-87P4<br>CPU Module     | ID=87019R<br>Firmware=A201h<br>MODULE_CONFIG=                                |                                      |                  |                      |
|                            | L                                                                            |                                      |                  |                      |

| 🖉 Configuration for 87P4 Module Version: A202 |                                                                                                    |                                            |                     |                       |  |  |  |
|-----------------------------------------------|----------------------------------------------------------------------------------------------------|--------------------------------------------|---------------------|-----------------------|--|--|--|
|                                               | 87P4 Hot Swap and Auto<br>1/0 Write To 87P4 Addr.[Hex]                                                                     | Configuration<br>Slot Configuration Status | 3 Write To 87       | -Scanned I/O on Slot- |  |  |  |
|                                               | 0 87019R 🔽 02                                                                                                    | [00H] OK                                   | Copy Configure      | 87019R                |  |  |  |
|                                               | 1 87018R 🔽 03                                                                                                    | [00H] OK                                   | Copy Configure      | 87018R                |  |  |  |
|                                               | 2 87024 🔽 04                                                                                                    | [00H] OK                                   | Copy Configure      | 87024                 |  |  |  |
| Auto Config.                                  | 3 87055 🔽 05                                                                                                    | [00H] OK                                   | Copy Configure      | 87055                 |  |  |  |
|                                               | 4                                                                                                    | -                                          | Copy Configure      | -                     |  |  |  |
|                                               | 5 - 🔽 -                                                                                                    | -                                          | Copy Configure      | -                     |  |  |  |
|                                               | 6                                                                                                    | -                                          | Copy Configure      | -                     |  |  |  |
|                                               | 7                                                                                                    | -                                          | Copy Configure      | -                     |  |  |  |
| 0 ()<br>1 ()<br>2 ()<br>3 ()<br>Slot-         | Save Configuration         Load           Slot 0 OK !            Slot 1 OK !            Slot 2 OK !            Slot 3 OK ! | d Configuration Load Configuratio          | n And Write To 87P4 | Help Exit             |  |  |  |
| USB-87P4<br>CPU Module                        |                                                                                                    |                                            |                     | _                     |  |  |  |
|                                               |                                                                                                    |                                            |                     |                       |  |  |  |

Fig. 25 : Write the settings to USB-87Pn

# Chapter 4 Software Development Kits (SDK)

The ICPDAS provides a series of free software development kits, enables the customer to be fast and simply completes the system setup. Related software tools are in the CD, please refer to following diagram:

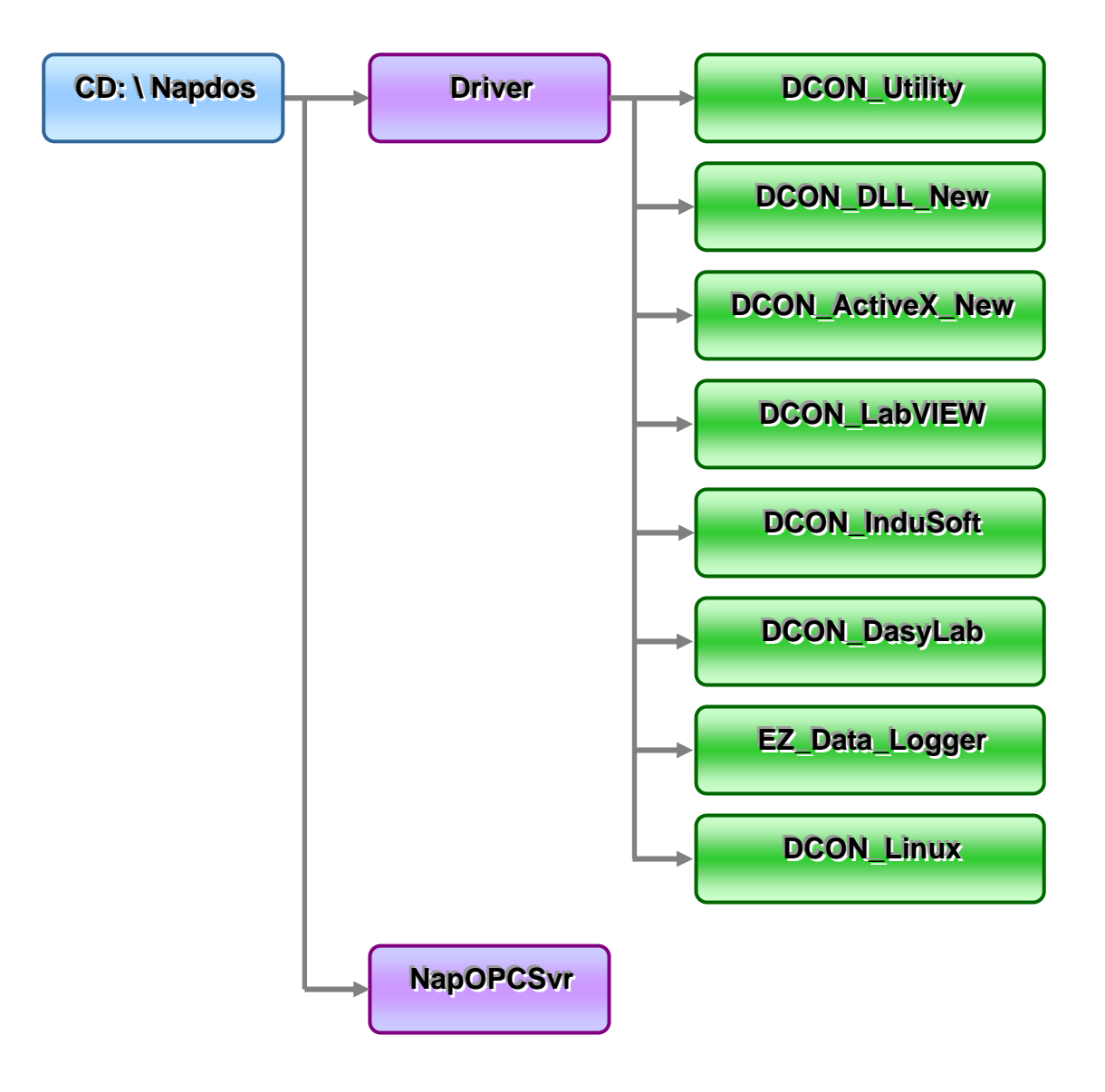

# 4.1 DCON DLL

DCON DLL provide program developers to read the program interface which used on control I/O modules, the position of CD place provides a few basic and simple examples, user can understand how to read the control I/O module through the DLL in following examples:

#### 4.1.1 DLL Use Steps

Step 1: Read the basic and important documents

Readme.txt: contains most basic and important information, including:

- What is DCON DLL
- What files are installed on the PC
- The directory tree installed on the PC
- Demo list

#### Step 2: Install the DCON DLL by executing:

CD:\Napdos\Driver\DCON\_DLL\_New\Setup\setup.exe

After installation, all related information can be found below

| -        | Windows Update                  |   |                         |        |    |              |   |           |                   |
|----------|---------------------------------|---|-------------------------|--------|----|--------------|---|-----------|-------------------|
| 1        | Set Program Access and Defaults |   |                         |        |    |              |   |           |                   |
|          | Programs                        | • | Accessories<br>Entivity | ۲<br>۲ | ŧ. |              |   |           |                   |
|          | Documents                       | • | 7188E                   | ٠      |    |              |   |           |                   |
| EL       | Settinas                        |   | HyperSnap-DX            | •      | 0  |              |   | i         |                   |
| 2444     |                                 |   | DAQPro                  | •      |    | DCON_ActiveX | • |           |                   |
|          | Search                          | • | ×                       |        | C. | DCON_DLL     | Þ | $\square$ | Demo              |
|          |                                 | 1 |                         |        |    | NAPOPC       | • |           | DemoBoard         |
| Ø.       | Help                            |   |                         |        |    | NAP7000V     |   | $\square$ | Driver            |
|          | Pup                             |   |                         |        |    |              |   |           | Manual            |
| <u>a</u> | Nam                             |   |                         |        |    |              |   |           | Readme.txt        |
| 5        | Shut Down                       |   |                         |        |    |              |   | 1         | Uninstall DCON_DL |
|          | SHOC DOWIL                      |   |                         |        |    |              |   | (00)      |                   |

Step 3 : Read manuals for how to start

#### QuickStartManual.pdf:

Explains how to develop your first program using the DLL. DCON\_DLL.pdf explains the following details

- How to include the DLL in VB/VC/Delphi/BCB
- How to develop a program in VB/VC/Delphi/BCB
- Demo list
- Function descriptions and usage

#### FAQ.pdf:

Gives solutions to frequently asked questions.

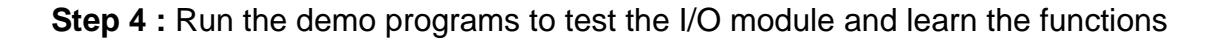

# 4.1.2 VB Example (Reading an analog input value)

The following is an example of reading analog values from an i-87017 inserted in slot 0 of an 8410/8810.

Step 1: Run the DCON Utility to configure the I/O modules

- Step 2: Run VB and create a new project (.exe project)
- Step 3: Add I7000.bas to the project

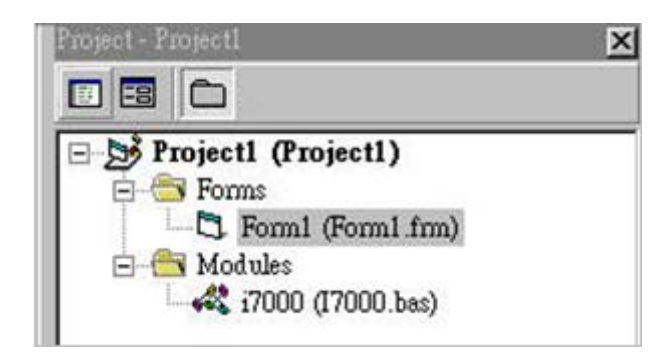

Step4: Arrange all the components on the form

| Step 1: Open COM Port                                                                                         | Step 4: Set Module Parameters RS-485 Address of Module                                          |
|----------------------------------------------------------------------------------------------------|-------------------------------------------------------------------------------------------------|
| Open COM Port Close COM<br>Step 2: Set Communication Parameters<br>Checksum © Disable © Enable<br>TimeOut 300 | Slot (for module insert into i-8000 0<br>The Channel want to be read 0<br>Data Format of Module |
| Step 3: Select Module Type                                                                                    | Step 5: Read Al                                                                                 |

Step5: Write the program code

|           |              | Private Sub cmdOpen_Click()                                                                                                    |                                                                                                    |
|-----------|--------------|----------------------------------------------------------------------------------------------------|----------------------------------------------------------------------------------------------------|
| VB Step 1 | <pre>{</pre> | iPort = 5<br>lBaudrate = 115200<br>Open_Com 5, 115200, 8, 0, 0                                                                                                    | 'Use COM Port = 5<br>'Use Baud Rate = 115200<br>'To Open COM Port                                                                                                    |
|           | ι            | End Sub                                                                                                    |                                                                                                    |
| VB Step 2 |              | Private Sub cmdRead_Click()<br>Dim iRet As Integer<br>Dim iVal As Integer<br>Dim iVal As Single<br>Dim iSlot As Integer<br>Dim iTotal As Integer<br>Dim iTotal As Integer<br>Dim iAddress As Integer<br>Dim iFormat As Integer<br>iAddress = 3<br>iCheckSum = 0<br>iTimeOut = 300<br>iSlot = -1<br>iCh = 0<br>iTotal = 8<br>iFormat = 0<br>iRet = DCON_Read_AI(iPort, f<br>iCheckSum, iTimeOut<br>If iRet = 0 Then<br>txtRead.Text = Str(fVal)<br>Else<br>txtRead.Text = "Error" + Stropents | 'Module Address = 3<br>'CheckSum Disable<br>'Timeout For Response<br>'Don't Need to Assign Slot For 87K I/O<br>'Read Channel 0 AI Value<br>'Total Channel Of AI Module<br>iAddress, iSlot, iCh, iTotal,<br>it, iFormat, fVal, iVal)<br>'The Queried AI Value<br>(iRet) |
| VB Step 3 | {            | Private Sub cmdClose_Click()<br>Close_Com (5)<br>End Sub                                                                                                    | 'To Close COM Port                                                                                                    |

#### Step 6: Run the project.

| 🐂 frm AI COM 5 Opened !     | ×                                                                               |  |  |  |  |
|-----------------------------|---------------------------------------------------------------------------------|--|--|--|--|
| Step 1: Open COM Port       | Step 4: Set Module Parameters                                                   |  |  |  |  |
| COM Port 5 BaudRate 115200  | RS-485 Address of Module                                                        |  |  |  |  |
| Open COM PortClose COM      | Slot (for module insert into i-8000                                             |  |  |  |  |
| Checksum © Disable C Enable | The Channel want to be read     0       Data Format of Module     Engineering • |  |  |  |  |
| Step 3: Select Module Type  | Step 5: Read Al                                                                 |  |  |  |  |
| Exit                        |                                                                                 |  |  |  |  |

# 4.2 DCON ActiveX

| 2                                                                                                    | Project   Form   (Form)                                                                              |         |
|----------------------------------------------------------------------------------------------------|----------------------------------------------------------------------------------------------------|---------|
|                                                                                                    | Read from 7012                                                                                       | -       |
| Option Explicit<br>Private Sub cmdExit_Click()<br>Unload He<br>End Sub                                                                                          |                                                                                                    | Exit    |
| Private Sub cmdRead7012_Click<br>Dim ReadValue !<br>ReadValue = NAP7000X1.GetJ<br>txtRead7012.Text = Format<br>End Sub                                          | ()<br>AI ' reading the analog input<br>(ReadValue, "0.00")                                           |         |
| Private Sub-Form boad ()<br>NiF7000X1.ComPort = CON<br>NAF7000X1.NoduleType = I_<br>NAF7000X1.Address = 1<br>NAF7000X1.Address = 1<br>NAF7000X1.PortOpen = True | * Coll Port Hanne<br>* Gogule Programming with OC<br>* Gogule baudratel 9600<br>* open the Coll Port | Control |

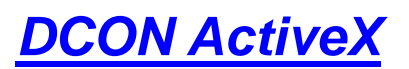

ActiveX (ocx) component Supported module: i-7000/8000/87K series (with DCON protocol) Supported demos: VB/VC/BCB/Delphi Supported OS:

Windows 98/NT/2K/XP **File Location:** CD:\Napdos\Driver\DCON ActiveX

#### 4.2.1 Procedure for using the ActiveX

Step 1: Read the basic and important documents

Readme.txt: contains most basic and important information, including:

- What is DCON ActiveX
- What files are installed on the PC
- The directory tree installed on the PC
- Demo list

WhatsNew.txt: contains most basic and important information, including:

- Bugs fixed
- Demos added or modified
- Updated ActiveX (ocx) details

Step 2: Install the DCON DLL by executing:

CD:\Napdos\Driver\DCON\_ActiveX\_New\Setup\setup.exe

After installation, all related information can be found below

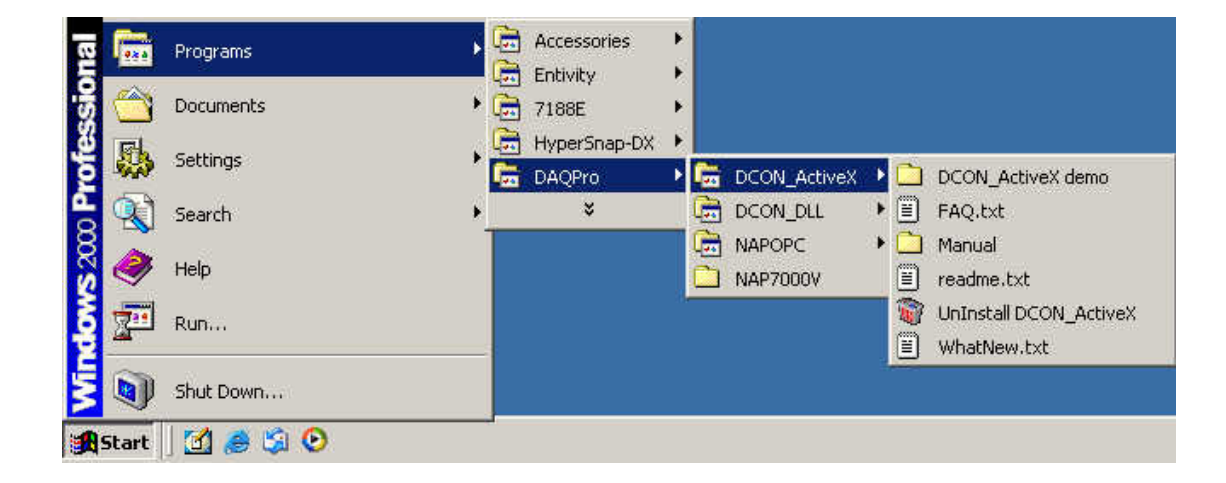

Step 3: Read manuals for how to start.

#### InstallOCX.pdf:

Explains how to install/uninstall the ActiveX (ocx) component in VB/VC/Delphi/BCB

DCON\_ActiveX.pdf explains the following details:

- How to include the ActiveX(ocx) in VB/VC/Delphi/BCB
- How to develop a program in VB/VC/Delphi/BCB
- Demo list
- Function descriptions and usage

Step 4: Run the demo programs to test the I/O module and learn the functions

#### 4.2.2 VB Example (Reading an analog input value)

The following is an example of reading analog values from an i-87017 inserted in slot 0 of an 8410/8810.

Step 1: Run the DCON Utility to configure the I/O module

**Step 2:** Run VB and create a new project (.exe project)

Step 3: Add the ActiveX (ocx) component to the project

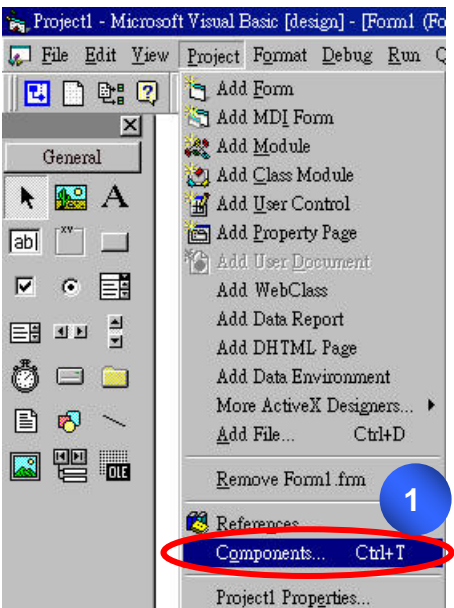

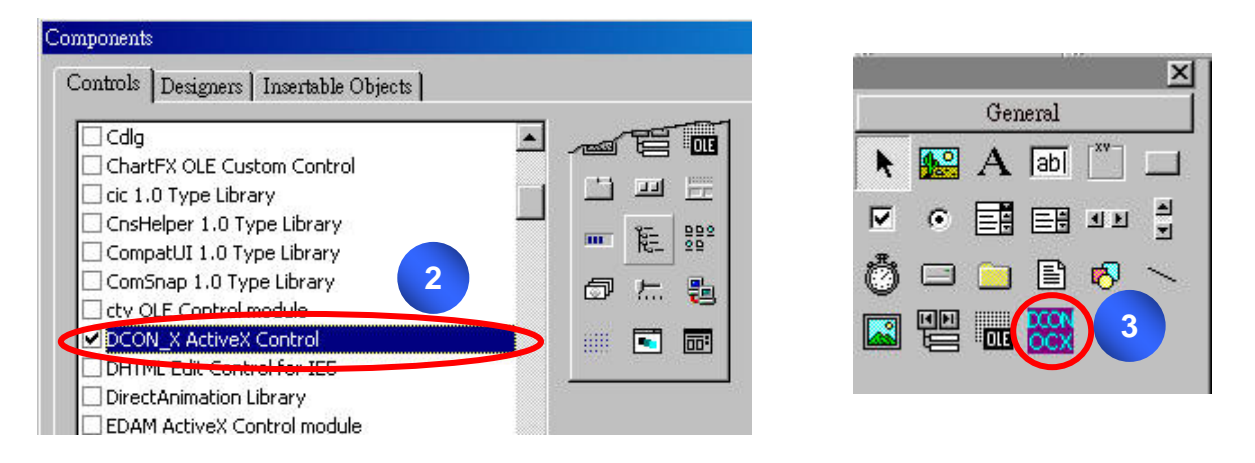

#### **Step 4 :** Arrange all the components on the form

| Step 1: Set Communicate Parameter | r Step 2: Set Module paramete       |
|-----------------------------------|-------------------------------------|
| ComPort 1                         | Address 1                           |
| Baudrate 9600                     | Slot -1                             |
| Open Com Close Com                | Total 8<br>Channel                  |
| CheckSum<br>© Disable © Enable    | Data<br>Format 0. engineer format 💌 |
|                                   | Step 3: Read Al Value               |
| PC connect module/controller      | Channel number                      |
| 7K/87K module C 1-8000 + firmware | Read 🕅                              |

Step 5: Write the program code

|           | Private Sub CmdOpenCom_Click()<br>DCONPC_X1.ComPort = 5<br>DCONPC_X1.Baudrate = 115200<br>DCONPC_X1.PortOpen = True<br>End Sub                                                                                                    | 'Use COM Port = 5<br>'Use Baud Rate = 115200<br>'True To Open COM Port                                                                                                    |
|-----------|----------------------------------------------------------------------------------------------------|----------------------------------------------------------------------------------------------------|
|           | Private Sub Read_AI_Click()<br>Dim AIVal As Single<br>Dim AIVal_Hex As Integer, iDataforma                                                                                                    | t As Integer                                                                                                    |
| VB Step 2 | DCONPC_X1.ComPort = 5<br>DCONPC_X1.Address = 1<br>DCONPC_X1.SlotNo = -1<br>DCONPC_X1.AlTotalChannel = 8<br>DCONPC_X1.Checksum = False<br>DCONPC_X1.Timeout = 300<br>iDataformat = 0<br>AIVal = DCONPC_X1.AnalogIn(0)<br>TextReadAI.Text = AIVal | 'Use COM Port = 5<br>'Module Address = 1 '<br>'Don't Need to Assign Slot For 87K I/O<br>'Total Channel Of AI Module<br>'CheckSum Disable<br>'Timeout For Response<br>'0: Use Engineering Format<br>'Read Channel 0 AI Value |
| VB Step 3 | If DCONPC_X1.ErrorCode <> 0 Then<br>Exit Sub<br>End If<br>End Sub                                                                                                    |                                                                                                    |
| VB Step 1 | Private Sub CmdCloseCom_Click()<br>DCONPC_X1.PortOpen = False<br>End Sub<br>Private Sub DCONPC_X1_OnError(ByVa<br>MsgBox "Error Code: " + Str(IErrorCode<br>+ "Error Message: " + DCONPC_X1<br>End Sub                                          | 'False To Close COM Port<br>l lErrorCode As Long)<br>e) + Chr(13) _<br>l.ErrorString                                                                                                    |
|           | 2110 200                                                                                                    |                                                                                                    |

| 🐂 AI                              |                              |
|-----------------------------------|------------------------------|
| Step 1: Set Communicate Parameter | Step 2: Set Module parameter |
| ComPort 5                         | Address <sup>3</sup>         |
| Baudrate 115200                   | Slot <sup>-1</sup>           |
| Open Com Close Com                | Total 8<br>Channel           |
| CheckSum                          |                              |
| Disable     C Enable              | Format                       |
|                                   | Step 3: Read Al Value        |
| limeout 300 (ms)                  | Channel                      |
| PC connect module/controller      | number j°                    |
|                                   | Read 4.834                   |

# 4.3 DCON LabVIEW

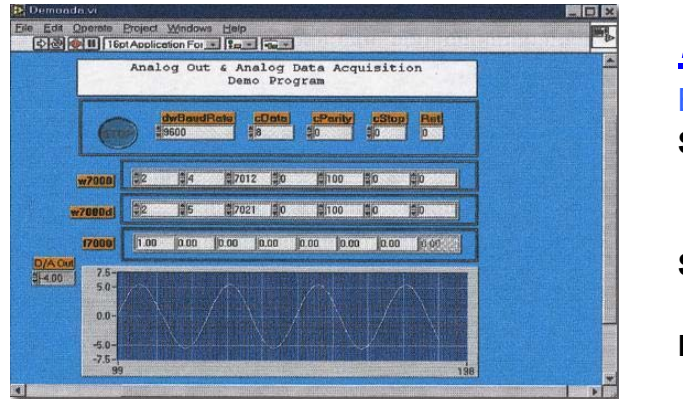

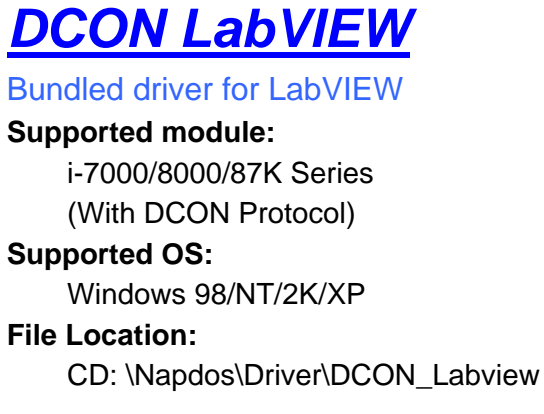

### 4.3.1 Procedure for using DCON\_LabVIEW

- **Step 1 :** Install the DCON LabVIEW by executing:
  - CD:\Napdos\Driver\DCON\_Labview\DCON\_Labview.exe

After installation, the related information can be found as below:

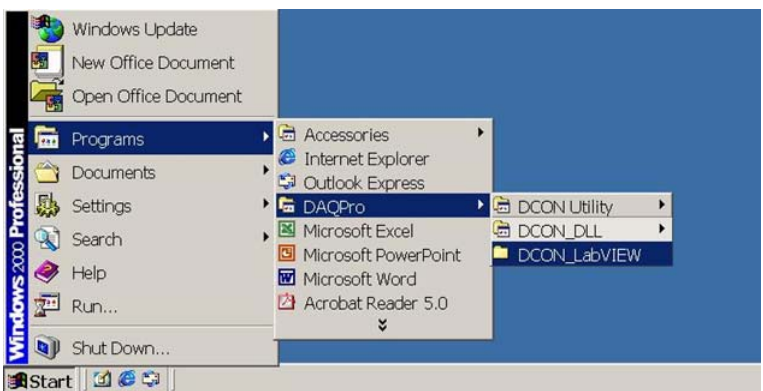

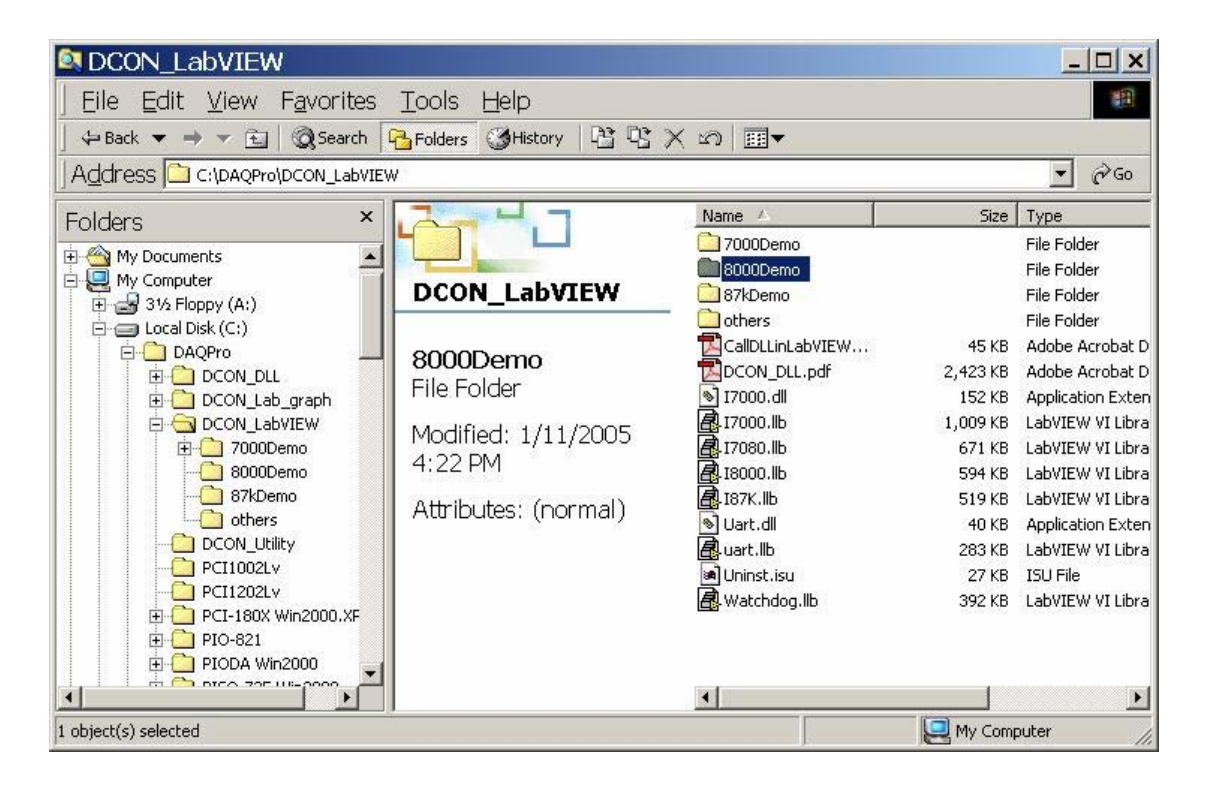

**8000 Demo:** Demo programs for i-8000 I/O modules. **8000.IIb:** LabVIEW library contains all sub-vi for i-8000 I/O modules **CalIDLLinLabVIEW.pdf:** Explains how to call a sub-vi of in LabVIEW. **DCON\_DLL.pdf:** Descriptions of all sub-function in DCON\_DLL.

- **Step 2:** Create a new LabVIEW program. Refer the DCON\_DLL.pdf about detail description of the sub-vi and where to select the sub-vi in various library of DCON\_LabVIEW.
- Step3: Select the sub-vi form Functions Palette >> Select a VI...

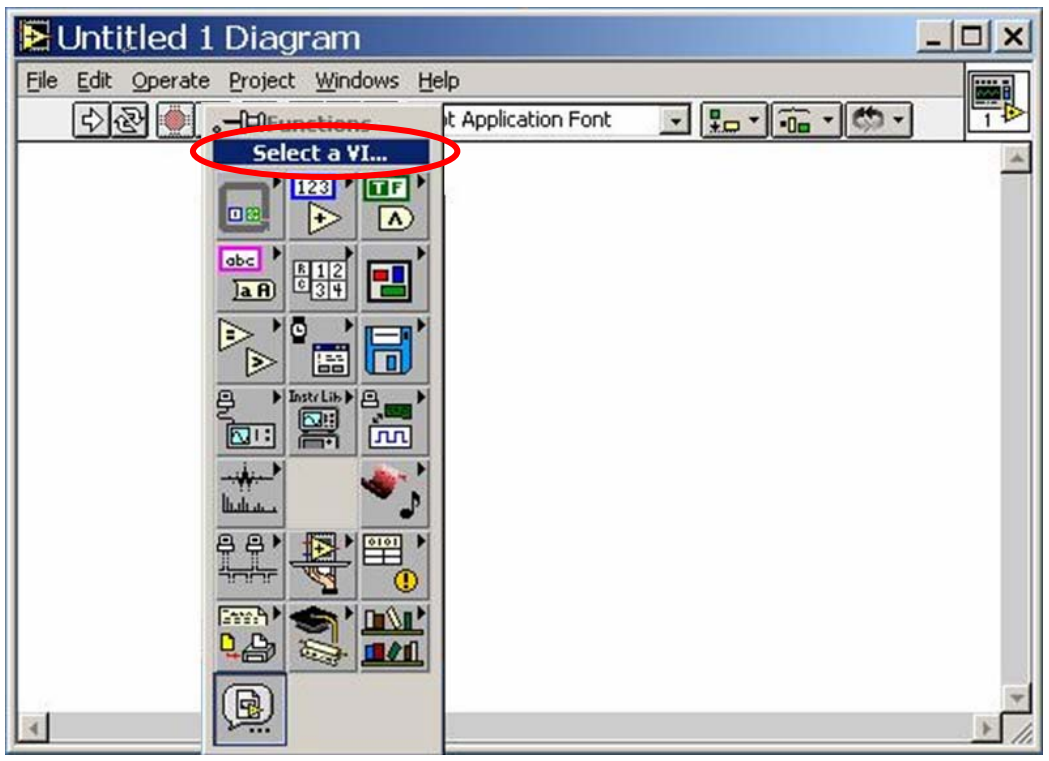

#### 4.3.2 LabVIEW Example (Reading multi-channel analog Input value)

**Step4 :** Select the target \*.lib file (LabVIEW library file)

| Choose t                                                          | he VI to open:                                                                             |        | ? ×          |
|-------------------------------------------------------------------|--------------------------------------------------------------------------------------------|--------|--------------|
| Look in: 🔂                                                        | DCON_LabVIEW                                                                               |        | * 📰 🔻        |
| 7000Demo<br>8000Demo<br>87kDemo<br>others<br>87kDemo<br>17000.llb | a Alasono.llb<br>Bark.llb<br>Alast.llb<br>Alast.llb<br>Alast.llb<br>Alast.llb<br>Alast.llb |        |              |
| File <u>n</u> ame:                                                | uart.llb                                                                                   |        | <u>O</u> pen |
| Files of <u>type</u> :                                            | VIs & Controls (*.vi;*.ctl;*.vit;*.                                                        | ott) 💌 | Cancel       |

Step5 : Select the desired sub-vi

| uart.llb                          | • | C:     | * |
|-----------------------------------|---|--------|---|
| DataSizeOutCom.vi                 |   |        |   |
| uigerr.vi<br>DiCat. Com Status VI |   |        |   |
| Get Hart Version vi               |   |        |   |
| GetLineStatus.vi                  |   |        |   |
| 🖬 Open_Com.VI                     |   |        |   |
| Receive_Binary.vi                 |   |        |   |
| Receive_Cmd.vi                    |   |        |   |
| withChar.vi<br>CalSend Binary vi  | - |        |   |
|                                   |   |        |   |
| Choose the VI to open:            |   | OK     |   |
| Open_Com.VI                       |   | Cancel |   |

**Step6 :** Put the icon of selected sub-vi on Block Diagram, refer the "Help" >> "Show Help" or "DCON\_DLL.pdf" in step1 for detail.

| 🔁 Untitled 1 Diag                       | Help                                                                                                    | _ 🗆 🗙    |
|-----------------------------------------|----------------------------------------------------------------------------------------------------|----------|
| File Edit Operate Project<br>수관 🛞 💷 😨 🖟 | dwBaudRate<br>CPort<br>cData<br>CParity<br>cStop                                                                                                    | *        |
| Opes<br>COM                             | Upen_Com.v1<br>To initial and open com port<br>cPort : 1 ~ 255<br>dwBardrate : 150,300,600,1200,2400,4800,9600,19200,<br>38400,57600,115200,230400,460800,921600<br>cData : 5,6,7,8<br>cParity : 0=Non Parity, 1=Odd Parity, 2=Even Parity<br>cStop : 0=1 stop bit, 1=1.5 stop bit, 2=2 stop bit<br>Return : 0=NoError, others= Error Code | *        |
|                                         | æ 8 ? ·                                                                                                    | <u> </u> |
| 1                                       |                                                                                                    |          |

**Step7**: Draw the data flow of sub-vi.

# 4.3.3 LabVIEW Demo Program (Reading multi-channel analog input value)

Step 1: Select the appropriate demo program (ex. AnalogInAll.vi) by the name according with module's function (ex. i-8017 / Al ).

| Step2: Set the parameters |  |
|---------------------------|--|
|---------------------------|--|

| 🛃 Analogi     | InAll.vi *   | ĸ              |        |                     |                          |           |             |          |                                      | -           | - 🗆 × |
|---------------|--------------|----------------|--------|---------------------|--------------------------|-----------|-------------|----------|--------------------------------------|-------------|-------|
| Ele Edit Oper | rate Project |                | Help   |                     | 12.10                    | et        |             |          |                                      |             |       |
| (SARA)        | in hotes     | oppiication    |        |                     | 1-00 1                   | () · · ]  |             |          |                                      |             | -     |
| 8             | 000 Analog   | gIn All d      | emo    | Multiple<br>for 801 | Channel /                | Analog In | Ĩ           |          | 1                                    |             |       |
| Γ             | STOP         | dwBa<br>\$9600 | udRate | cData<br>8          | cf<br>\$0                | Parity    | cStop<br>D  | F        | let                                  | 5           |       |
| L             |              |                |        |                     | -19 2.912                |           |             |          |                                      | 2           |       |
| dwi           | Buf          | Module         | Module | mi                  | Check SUM<br>0 : disable | Time O    | ut on       | of Caral | 1:5tring Sav<br>0:String<br>Not Save | Slot Nol    |       |
|               |              | 1              | 8013   |                     | )                        | 1 Second  | - 00<br>\$0 | in care  | 1                                    | <b>\$</b> 0 |       |
|               |              |                |        |                     |                          |           |             |          |                                      |             |       |
| Γ             | CH0          | CH1            | CH2    | СНЗ                 | CH4                      | CHS       | CH6         | CH7      |                                      |             |       |
| <u>f7000</u>  | 0.000        | 0.000          | 0.000  | 0.000               | 0.000                    | 0.000     | 0.000       | 0.000    |                                      |             | _     |
| L             |              |                |        |                     |                          |           |             |          |                                      |             |       |
| 4             |              |                |        |                     |                          |           |             |          |                                      |             | •     |

You could also refer the "Help">>"Show Context Help" for getting the simple description of those parameters.

|                                                                                                    | ▶ Help                                                                                                    | - I X |
|----------------------------------------------------------------------------------------------------|----------------------------------------------------------------------------------------------------|-------|
| E AnalogInAll.vi Diagram *<br>Fie Edt Operate Project Windows Help<br>순간 한테 양 바라가라 13pt Application For | dwBuf                                                                                                    | 14    |
|                                                                                                    | Read the all channels of analog input values<br>dwBuf[0] : RS-232 port number 1 ~ 255<br>dwBuf[1] : module address 0x00 ~ 0xFF<br>dwBuf[2] : module id: 0x6013/17/18<br>dwBuf[3] : checksum 0=disabled, 1=enabled<br>dwBuf[4] : timeout constant, normal=100<br>dwBuf[5] : don't care<br>dwBuf[6] : 0=don't care debug string, 1= save debug string<br>dwBuf[7] : slot number<br>return : fBuf(0) ~ fBuf(n), n is the module's AI channel number | 2     |
|                                                                                                    |                                                                                                    |       |

Step3 : Run the Demo.

# 4.4 DCON Indusoft

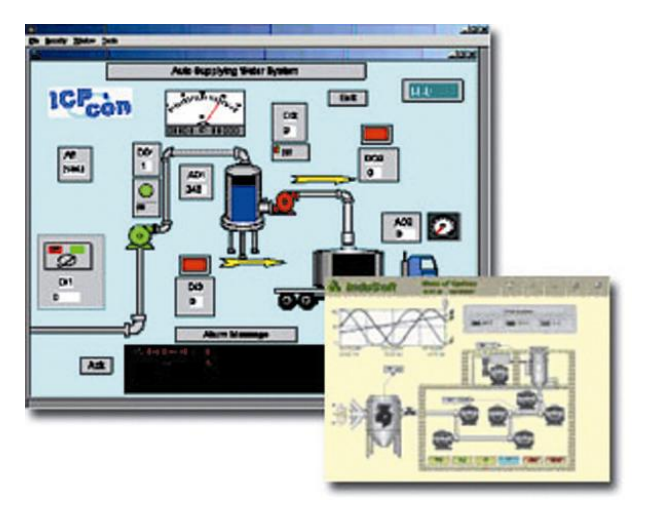

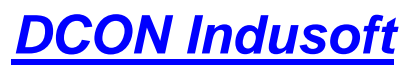

```
Bundled driver for Indusoft

Supported module:

i-7000/8000/87K Series

(With DCON Protocol)

Supported OS:

Windows 98/NT/2K/XP/CE

File Location:

CD: \Napdos\Driver\DCON_Indusoft
```

#### 4.4.1 Procedure for using the Indusoft bundled driver

Step 1: Read the basic and important documents

Readme.txt: contains the basic and important information, including:

■ Files on the shipped CD

Reversion.txt: contains the reversion information, including

- Bugs fixed
- New modules supported

Step 2: Install the Indusoft bundled driver by executing

CD:\Napdos\Driver\DCON\_Indusoft\Setup\setup.exe

Step 3: Read the manuals describing how to start

- The DCON.pdf user's manual describes how to use the Indusoft bundled driver
- Step 4: Run the demo programs (ICPDriverTest.zip) to test I/O modules and learn the functions

### 4.4.2 Indusoft Example (Reading an analog input value)

The following is an example of reading analog values from an i-87018 inserted in slot 0 of an 8410/8810.

Step 1: Run the DCON Utility to configure the I/O modules

Step 2: Run Indusoft and create a new project

Step 3: Include the DCON driver

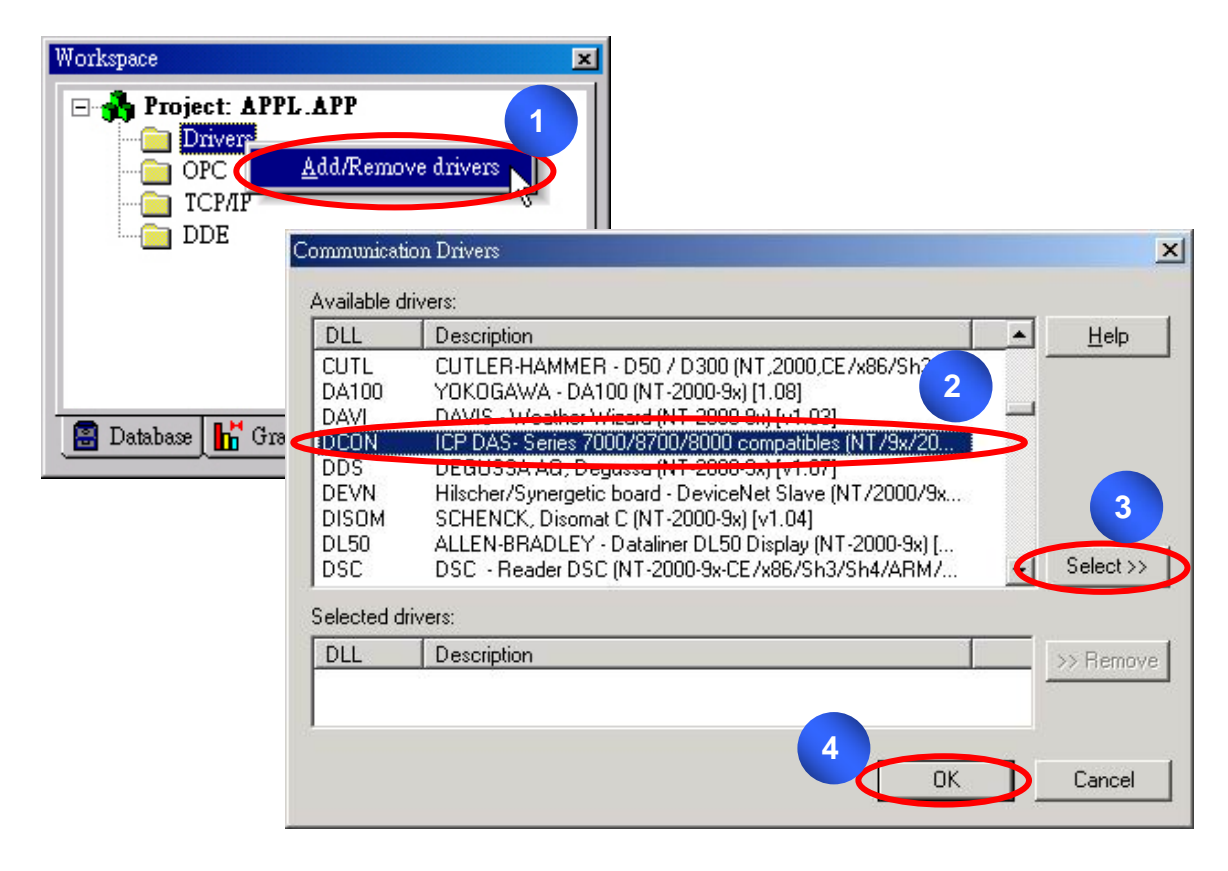

Step 4: Setup DCON driver

|                               | 🍓 D'' AV C'''                       | constants and a      | ×         |
|-------------------------------|-------------------------------------|----------------------|-----------|
| Workspace X                   | DOM:<br>Baud Rate:                  | Сом1 2<br>115200 2   |           |
| Project: MYTEST.APP           | Dala Bilx:<br>Stop Bits:<br>Panily: | 8 T<br>1 T<br>None T | Advanced  |
| TCPA<br>DIE Settings          |                                     |                      | Stiing T: |
| 📓 Datab 👫 Grap 📑 Tasks 🕵 Comm | Lang 2:                             |                      | Sting 2:  |

Step 5 : Insert tags to connect to I/O modules

The address format is [Address : Module ID : Slot : Channel]

| Vorkspace                                           |                                        |                                              |                      |                            |                  |
|-----------------------------------------------------|----------------------------------------|----------------------------------------------|----------------------|----------------------------|------------------|
| Drivers<br>DCON<br>OPC<br>TCP/II<br>DDE Settings    | Description:<br>Input<br>Read Trigger: | Enable Read when Idle:                       | Read Completed:      | ase priority<br>Read Statu | <b>یا۔</b><br>«: |
| <u>H</u> elp<br>B Datab <b>H</b> Grap N Tasks 💇 Co: | RdTr<br>Write Trigger:                 | Enable Write on Tag Change: Write Completed: |                      | Write Status:              |                  |
|                                                     | Station:                               | Header:                                      |                      |                            |                  |
|                                                     |                                        | Tag Name                                     | Address              | Div                        | Add              |
|                                                     | 1 AI[0]<br>2 AI[1]<br>3 AI[2]          | 01:8017:<br>01:8017:<br>01:8017:<br>01:8017: | :0:0<br>:0:1<br>:0:2 |                            |                  |
|                                                     | 4 AI[3]<br>5 AI[4]                     | 01:8017<br>01:8017                           | :0:3<br>:0:4         |                            |                  |
|                                                     | 6 AI[5]<br>7 AI[6]<br>8 A[7]           | 01:8017:<br>01:8017:<br>01:8017:<br>01:8017: | 0:5<br>0:6<br>0/     |                            |                  |

#### Step6 : Arrange all the components on the form

| Settings                 | Ch0 ##.### |
|--------------------------|------------|
| COM port =1              | Ch1 ##.### |
| Baudrate = 115200        | Ch2 ##.### |
| Address = 01<br>Slot = 0 | Ch3 ##.### |
| Checksum = Disable       | Ch4 ##.### |
| Timeout = 1000ms         | Ch5 ##.### |
|                          | Ch6 ##.### |
|                          | Ch7 ##.### |

Step7: Double click the text box to assign a tag to it.

| lein.scr                                   |                                                         |              | n ## ##                                  | ×                       |        |
|--------------------------------------------|---------------------------------------------------------|--------------|------------------------------------------|-------------------------|--------|
| C Object Pro                               | operties<br>Replace                                     | Hint         | Textl                                    | /0                      | ×      |
| A Tag/E:<br>S Minimu<br>C Maximu<br>Ti E-S | kpression: A<br>m Value: A<br>um Value: A<br>iign VK: K | Use Default> | Input Enabled<br>Password Co<br>Disable: | Fmt: Deci<br>onfirm Sec | imal 💌 |
|                                            |                                                         | Ch           | 6                                        |                         |        |

Step8 : Run the project

| Settings                 | Ch0 | 3.56 |
|--------------------------|-----|------|
| COM port =1              | Ch1 | 5.55 |
| Baudrate = 115200        | Ch2 | 3.57 |
| Address = U1<br>Slot = 0 | Ch3 | 9.98 |
| Checksum = Disable       | Ch4 | 8.54 |
| Timeout = 1000ms         | Ch5 | 5.63 |
|                          | Ch6 | 5.58 |
|                          | Ch7 | 6.02 |

# 4.5 NAP OPC Server

| alatetol al pla                                                                                                    | Device Properties                                                  | W         |
|----------------------------------------------------------------------------------------------------|--------------------------------------------------------------------|-----------|
| (a)         (b)         (b)           (b)         (b)         (b)           (c)         (b)         (b)           (c)         (b)         (b)           (c)         (b)         (b)           (c)         (c)         (c)           (c)         (c)         (c) | Conce See See See See See See See See See S                        | al Yengen |
|                                                                                                    | COM http://www.interester.com/com/com/com/com/com/com/com/com/com/ |           |

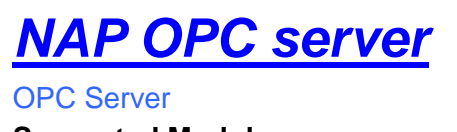

Supported Module: i-7000/8000/87K Series (With DCON Protocol) Modbus embedded controller ISaGRAF embedded controller Supported OS: Windows 98/NT/2K/XP/CE File Location: CD:\Napdos\NapOPCSvr

OPC (OLE for Process Control) is the first standard resulting from the collaboration of a number of leading worldwide automation suppliers working in cooperation with Microsoft. Originally based on Microsoft's OLE COM (component object model) and DCOM (distributed component object model) technologies, the specification defined a standard set of objects, interfaces and methods for use in process control and manufacturing automation applications to facilitate interoperability. The COM/DCOM technologies provided the framework for software products to be developed. There are now hundreds of OPC Data.

#### 4.5.1 Procedure for using the OPC server

Step 1: Read the basic and important documents

Readme.txt: contains the basic and important information, including

- Files on the shipped CD
- Reversion.txt: contains the reversion information, including
  - Bugs fixed
  - New modules supported

Step 2: Install the OPC server by executing

- CD:\Napdos\NapOPCSvr\NapOPCServer.exe
- **Note:** If there is an older version of Nap OPC Server installed on the PC, It must be uninstalled before installing the new version.

Step 3: Read the manuals describing how to start

The NapOPCSvr.pdf is the user's manual describing how to use the OPC server

#### 4.5.2 OPC Server Example (Reading an analog input value)

The following is an example of reading analog values from an i-87018 inserted in slot 0 of an

USB-87P1/2/4/8 User Manual, Version: 1.0

Step 1: Run the DCON Utility to configure the I/O modulesStep 2: Run the OPC server to search for I/O modules on COM1

|                                                                                 | Tag Ge           | h Modules                                                        | nd Shrink Monitor                                                                                                    | c Cut Copy<br>Location Value                           |                |
|---------------------------------------------------------------------------------|------------------|------------------------------------------------------------------|----------------------------------------------------------------------------------------------------|--------------------------------------------------------|----------------|
|                                                                                 | 3                | Address (1 to 255)<br>Start 0<br>End 255<br>Status: 0% A:0 B:960 | 3400 □ 19200 ♥<br>400 □ 19200 ♥<br>400 □ 1200<br>Clear Al<br>Checksum Tim<br>Ø Disabled<br>Ø Enable<br>100 S:1 EC:13 | 2 115200<br>2 9600<br>11<br>eout (mSec)<br>500<br>Exit |                |
| New Open                                                                        | Save 1           | Device Group                                                     | Tag Gener.                                                                                                    | Search Expand                                          | Shrink Monitor |
| 8810_1                                                                          |                  |                                                                  | Name                                                                                                    | Туре                                                   | Channel/L      |
| 📄 📙 8018_S0                                                                     | )                |                                                                  | 8 Ch00                                                                                                    | Analog Ou                                              | tput O         |
| 📙 🍰 Als                                                                         |                  |                                                                  | 8 Ch01                                                                                                    | Analog Ou                                              | tput 1         |
| B 1 8042_S1                                                                     | L.               |                                                                  | 8 Ch02                                                                                                    | Analog Ou                                              | tput 2         |
| DIs<br>DOS<br>005<br>005<br>005<br>005<br>005<br>005<br>005<br>005<br>005<br>00 | :<br>2<br>:<br>3 |                                                                  | S Ch03                                                                                                    | Analog Ou                                              | tput 3         |

Step 3: Save the configuration and close the OPC ServerStep 4: Run SCADA software to connect to the OPC Server

The OPC Server user's manual lists the procedures for the following SCADA software:

| Labview     | National |        |
|-------------|----------|--------|
| <b>iFix</b> | Indusoft | Citect |

Please refer to "Chapter 4 Connecting to the OPC Server" for more details.

# **Appendix A : Dimension**

# A.1 – USB-87P1

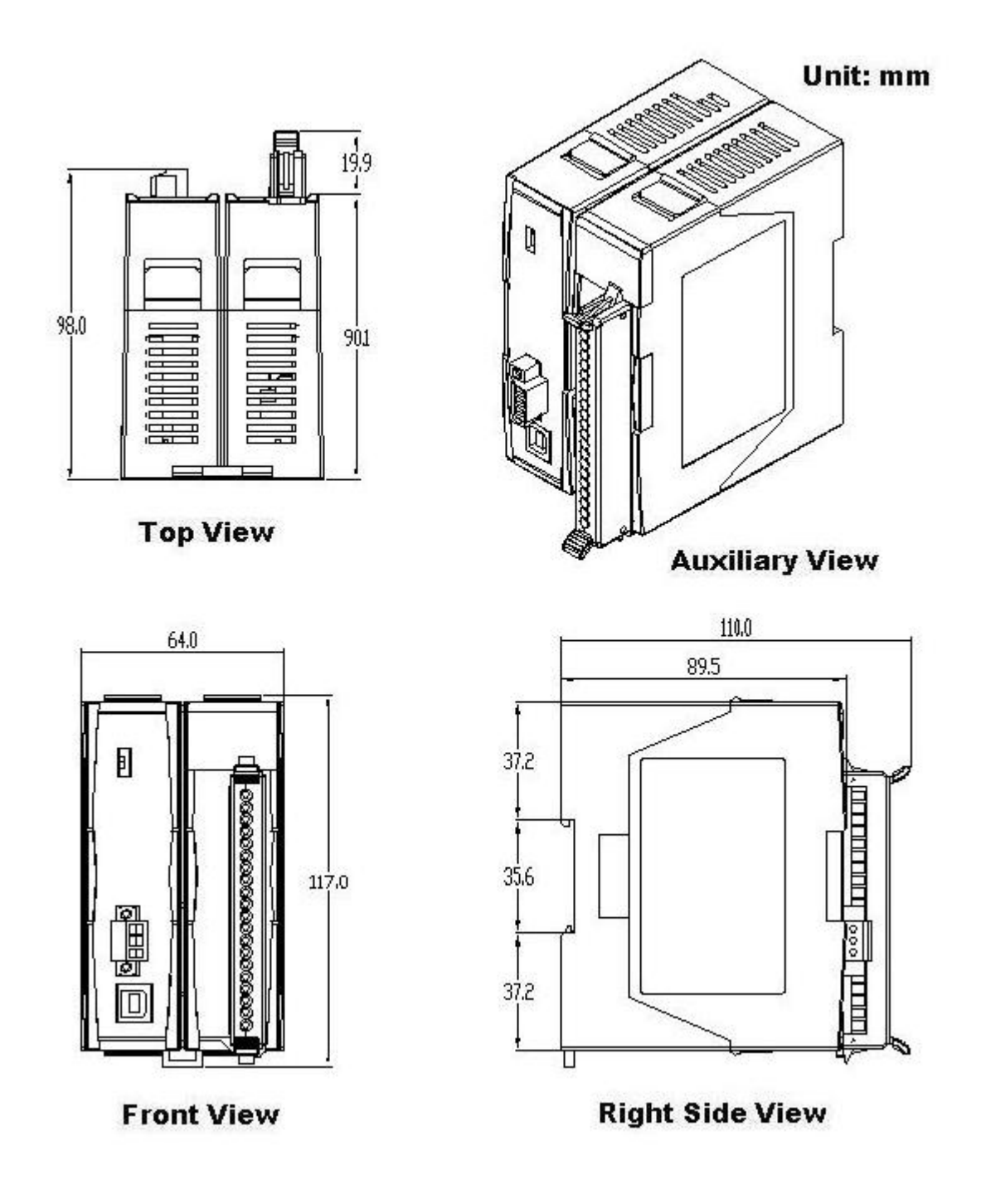

# A.2 – USB-87P2

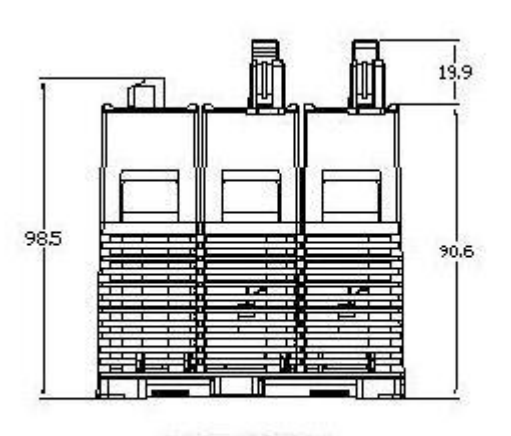

**Top View** 

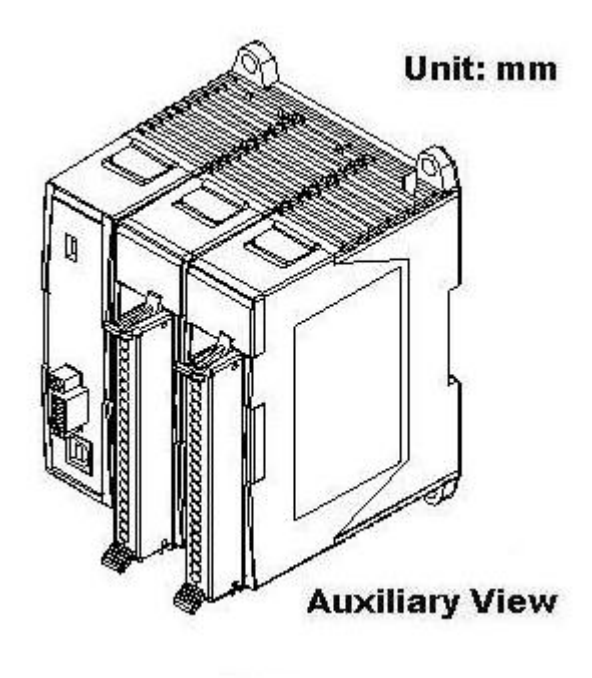

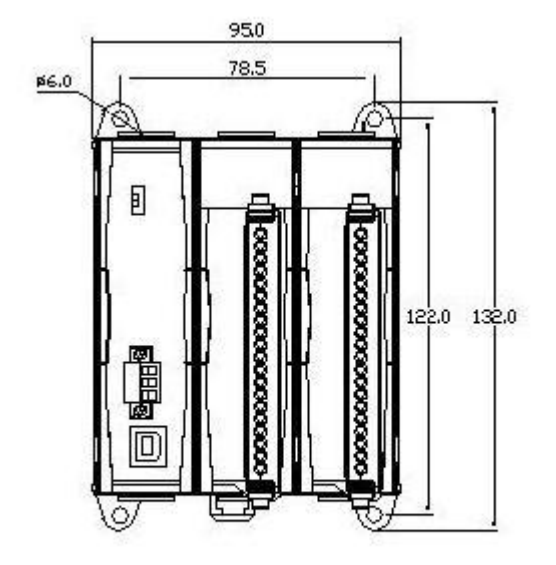

**Front View** 

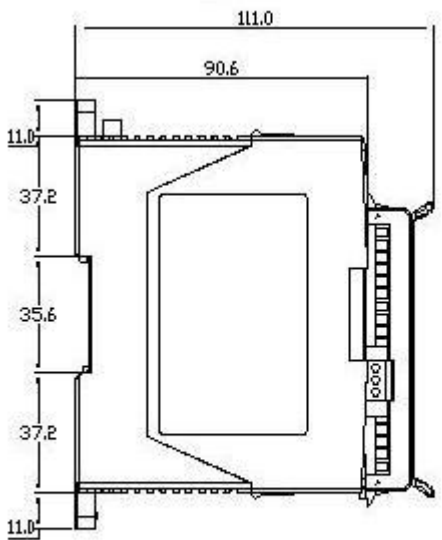

**Right Side View** 

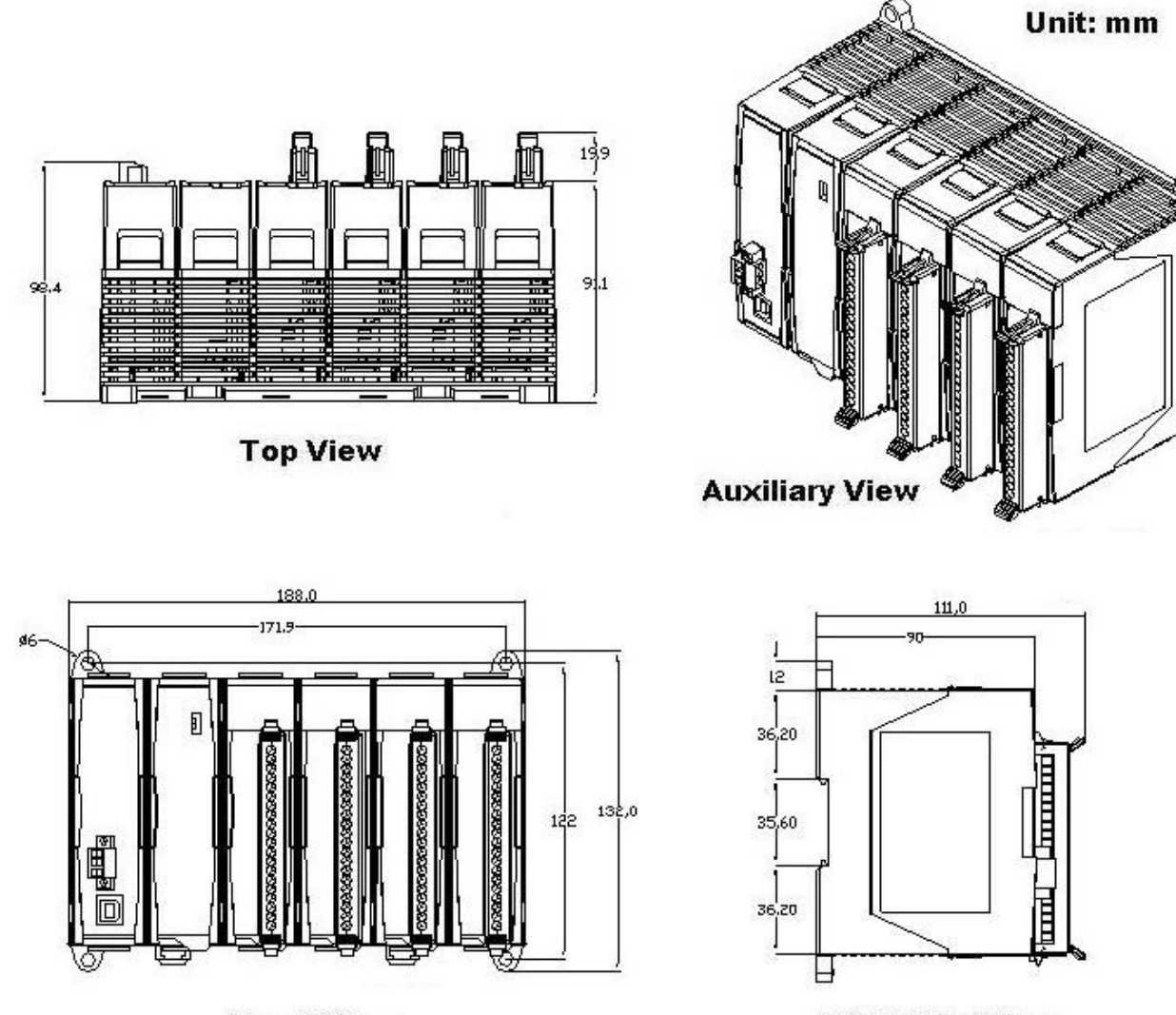

Front View

**Right Side View** 

# A.4 – USB-87P8

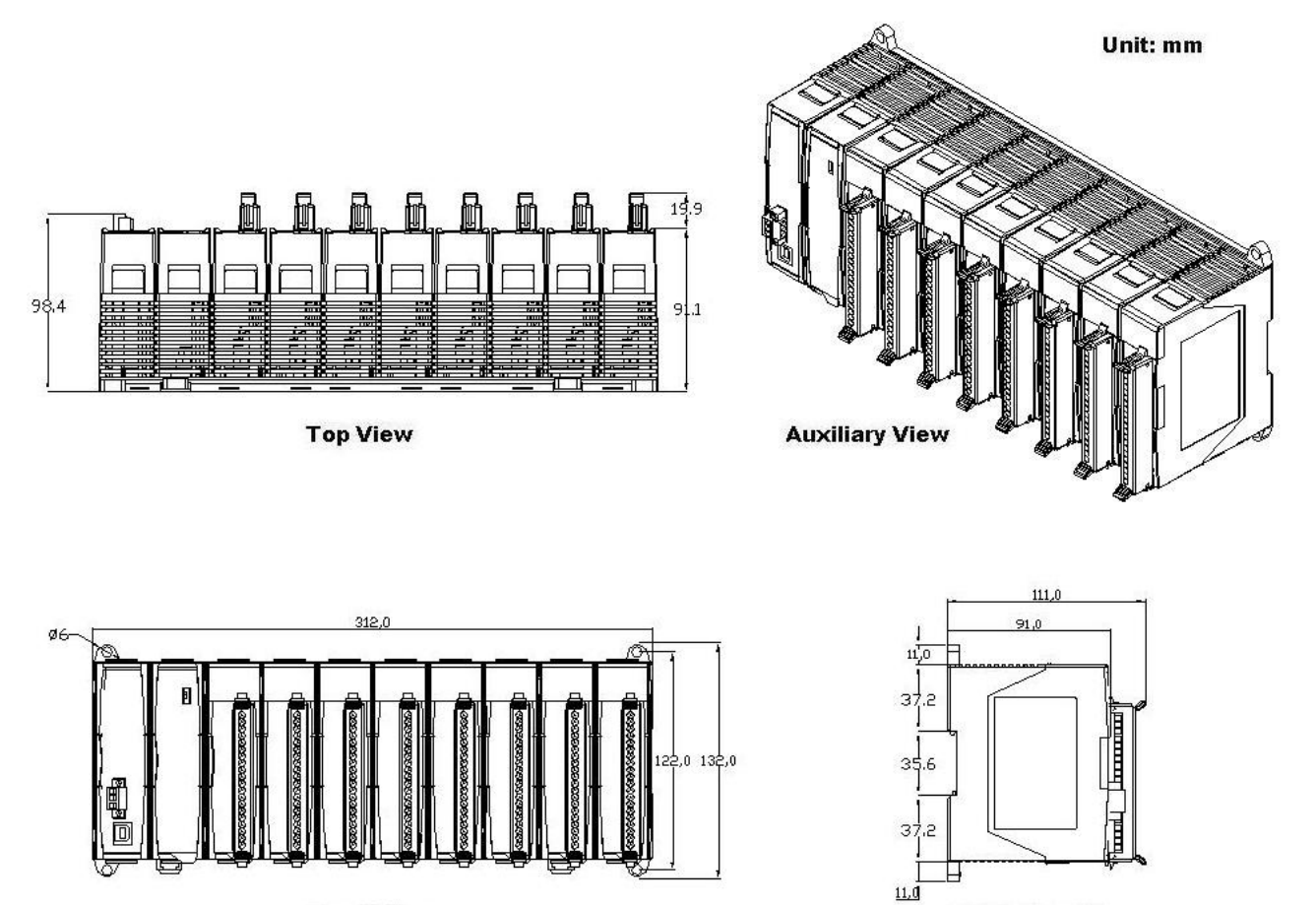

**Front View** 

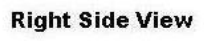

# Appendix B : Compare USB-87Pn with i-87Kn

Note: i-87K I/O module has divides into the high profile (new version) and the low profile (old version) two kinds, only i-87K high profile series I/O modules can support Hot Swap and Auto-Configuration function correctly.

USB-87Pn & i-87Kn I/O unit comparison

| Supported                              | USB-87Pn with Auto<br>Config. Enable | USB-87Pn with<br>Auto Config.<br>Disable | i-87Kn  |
|----------------------------------------|--------------------------------------|------------------------------------------|---------|
| i-87K Low Profile module               |                                      |                                          | <b></b> |
| i-87K High Profile module              | <b></b>                              | 0                                        | Ü       |
| i-87K module Hot Swap                  | 3                                    | 3                                        |         |
| Auto- Communication<br>parameter Setup | 0                                    | 0                                        |         |
| Auto-Configuration                     | <b></b>                              |                                          |         |

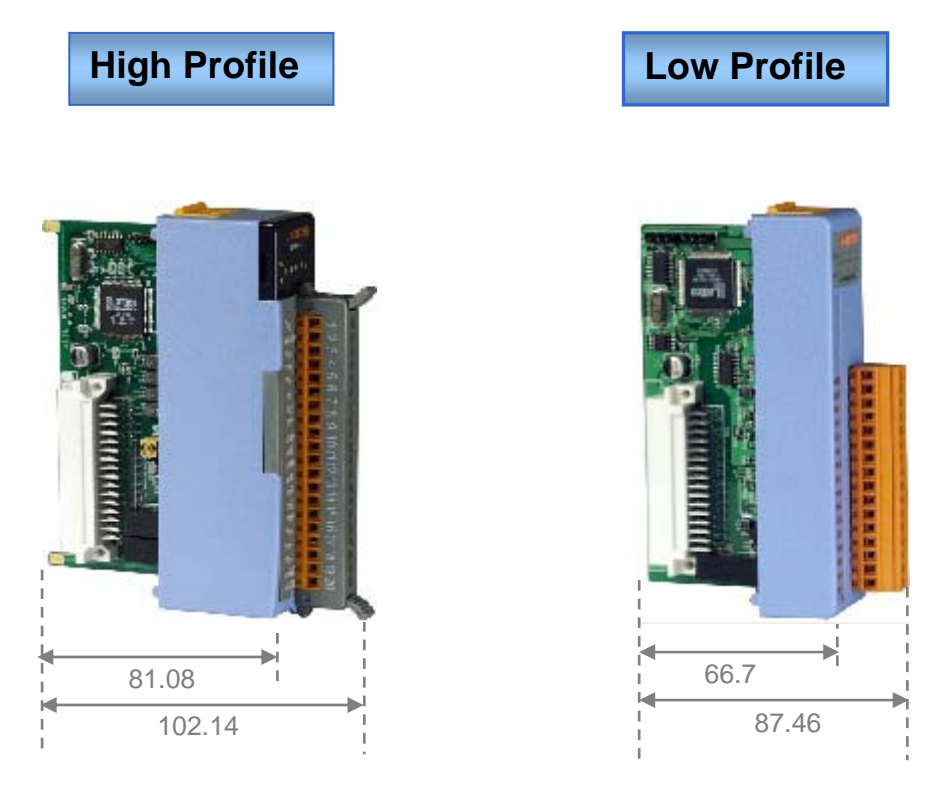

Fig. 26 : i-87K high/low profile series I/O modules

Please refer to web page : http://www.icpdas.com/products/PAC/i-8000/8000\_IO\_modules.htm

# Appendix C : Solution for 87K I/O module on the slot

When insert the module on the expansion slot of 87Pn, the same time 87Pn CPU will detect the module name and respond the status of interacting between 87Pn and module. As following diagram, the search result only find out the USB-87P4 and a 87019R which on slot 0, the Status column shows Auto Config. Enable [0,X,X,X]

| <u>File</u> <u>C</u> OM I | ort <u>S</u> earch | <u>R</u> un <u>T</u> ermi | nal <u>H</u> elp |        |                             |                         |                       |
|---------------------------|--------------------|---------------------------|------------------|--------|-----------------------------|-------------------------|-----------------------|
|                           |                    |                           |                  |        | Start 0                     | End 255                 | (Address 0 ~ 255)     |
| Module                    | Address            | Baudrate                  | Checksum         | Format | Status                      | Description             |                       |
| USB-87P4                  | 1[1]               | 115200                    | Disable          | N,8,1  | Auto Config. El able [0XXX] | ] 🚽 🖉 Slot Auto Configu | ration USB Unit(DCON) |
|                           |                    |                           |                  |        |                             |                         |                       |

Fig. 27 : The search result between 87Pn and modules

Click the name "USB-87P4" entering the operation screen to know the settings of 87Pn and the status detected by 87Pn CPU, the module status code in "Slot Configuration Slot" column means the different error message.

| 🖉 Configuration for 87P4 Module Version: A202                                     |                                                                                                    |                                    |                |                        |
|-----------------------------------------------------------------------------------|----------------------------------------------------------------------------------------------------|------------------------------------|----------------|------------------------|
| PWR S.RDY                                                                         | 87P4 Hot Swap and Auto Configuration<br>1/0 Write To 87P4 Addr.[Hex] Slot Configuration Status Set As Scanned Write To 87P4 |                                    |                | - Scanned I/O on Slot- |
|                                                                                   | 0 87019R 🔽 02                                                                                                    | [00H] OK                           | Copy Configure | 87019R                 |
|                                                                                   | 1 87024 🔽 03                                                                                                    | [06H] Can not find module          | Copy Configure | Empty                  |
|                                                                                   | 2 87055 🔽 04                                                                                                    | [07H] Incorrect module name        | Copy Configure | 87024                  |
| Auto Config.                                                                      | 3 Empty 🔽 05                                                                                                    | [01H] Module scanned in Empty slot | Copy Configure | 87055                  |
|                                                                                   | 4                                                                                                    | -                                  | Copy Configure | -                      |
|                                                                                   | 5                                                                                                    | -                                  | Copy Configure | -                      |
|                                                                                   | 6                                                                                                    | -                                  | Copy Configure | -                      |
|                                                                                   | 7                                                                                                    | -                                  | Copy Configure |                        |
| Save Configuration Load Configuration Load Configuration And Write To 87P4 Help E |                                                                                                    |                                    |                | Help Exit              |
| You may click "Help" to inquire the solution and the meaning of error code.       |                                                                                                    |                                    |                |                        |
|                                                                                   |                                                                                                    |                                    |                |                        |

Fig. 28 : DCON Utility shows the status of 87Pn expansion slot

As following table, you can accord the error code and LED lamp status to find out the problem solution.

#### Table 1 : The Error Code in Auto Config. Enable mode

| Error<br>Code         | Slot LED<br>(Red)              | Status                                                                                      | Description                                                                                                    | Solution                                                                                                    |
|-----------------------|--------------------------------|---------------------------------------------------------------------------------------------|----------------------------------------------------------------------------------------------------|----------------------------------------------------------------------------------------------------|
| 00H                   | Dark (ok)                      | ОК                                                                                          | ОК                                                                                                    | None                                                                                                    |
|                       |                                | Module<br>scanned in<br>Empty Slot                                                          | <ol> <li>There is a module scanned in this empty<br/>setting slot.</li> </ol>                                     | 1. Remove the module                                                                                                    |
| 01H                   | Flashing                       |                                                                                             |                                                                                                    | Reconfigure it with DCON Utility.                                                                                                    |
| (Warning,             | (warning)                      |                                                                                             | 2. The first time to setup, no initial value.                                                                     | <ol> <li>Click "Set As Scanned" button and configure module<br/>again</li> <li>Click "Write To 87Pn" button to write settings to 87Pn.</li> </ol> |
|                       |                                | Commands                                                                                    | Configure failure:                                                                                                | 1. Check the i-87K I/O module's firmware.                                                                                                    |
| 02H                   | Flashing                       |                                                                                             | This is a 87K I/O module firmware<br>compatibility problem                                                        | <ul> <li>* Run Dcon Utility→Terminal→Dcon command Line→</li> <li>setup Baud Rate→Command: \$AAF (EX. 01F) →Send</li> </ul>                        |
| (Warning)             | comparable                     | Some commands at this slot might be too                                                     | * You can see the version, Respond=!01A1.9                                                                        |                                                                                                    |
|                       |                                | new for this old firmware of 87K I/O module,<br>but it is not serious for system operation. | <ol> <li>Update the 87K I/O module with a new firmware version.</li> </ol>                                        |                                                                                                    |
|                       |                                |                                                                                             | Configure failure:                                                                                                |                                                                                                    |
| 03H Bright<br>(Error) | Bright<br><mark>(Error)</mark> | right Configuration<br>rror) Failed                                                         | Some commands are not supported by this<br>87K I/O module and this error will be serious<br>for system operation. | <ol> <li>Check the 87K I/O module firmware</li> <li>Update the 87K I/O module with a new firmware version.</li> </ol>                             |
| 04H Bright<br>(Error) | wrong                          | Configure failure:                                                                          | 1. Run DCON Utility.                                                                                              |                                                                                                    |
|                       | Bright<br>(Error)              | Configuration<br>format                                                                     | The format of configured commands is wrong for DCON Protocol.                                                     | <ol> <li>Click the "Write To 87Pn" button to write the settings to<br/>87Pn CPU again.</li> </ol>                                                 |
| 05H                   | Bright                         | Read                                                                                        | The memory data is failed:                                                                                        | 1. Run DCON Utility.                                                                                                    |

|                       | (Error)                         | Configuration<br>failed                                                     | The configured commands are wrong for DCON Protocol.                                                                                                    | <ol> <li>Click the "Write To 87Pn" button to write the settings to<br/>87Pn CPU again.</li> </ol>                                                                                                    |
|-----------------------|---------------------------------|-----------------------------------------------------------------------------|----------------------------------------------------------------------------------------------------|----------------------------------------------------------------------------------------------------|
| 06Н                   | Bright<br><mark>(Error)</mark>  | Can not find<br>module                                                      | The configured module at this slot has been removed. It is empty now.                                                                                                    | <ol> <li>Please insert a correct module as previous configured<br/>one.</li> <li>Or configure with DCON Utility as "Empty" and click the<br/>"Write To 87Pn" button to write the configuration to<br/>87Pn CPU.</li> </ol> |
|                       |                                 |                                                                             | Configure failure:                                                                                                    |                                                                                                    |
| 07H                   | Bright<br><mark>(Error)</mark>  | Incorrect<br>module name                                                    | The module inserted in this slot is not the same as previous configured.                                                                                                    | The insert & configure module name are different, insert<br>the correct one or run the Dcon Utility to modify the<br>settings accord with the module name.                                                                 |
|                       |                                 |                                                                             | Configure failure:                                                                                                    | 1. Please restart the power to initialize to I/O module                                                                                                    |
| 08H Bright<br>(Error) | Bright<br><mark>(Error</mark> ) | Internal INIT*<br>pin failed                                                | The INIT Pin is failed to connect with the GND and module failed to initialize.                                                                                                    | <ol> <li>If it still failed to initialize, send it back to factory to<br/>check.</li> <li>Note: USB-87Pn only supports high profile 87K I/O<br/>modules.</li> </ol>                                                        |
| 09H                   | Bright<br><mark>(Error</mark> ) | Module<br>address over<br>255 (FFh)                                         | The module address is over 255 (FFh).                                                                                                    | The maximum address of<br>87P1 is 254 (FEh)<br>87P2 is 253 (FDh)<br>87P4 is 251 (FBh)<br>87P8 is 247 (F7h)                                                                                                    |
| ОАН                   | Bright<br><mark>(Error</mark> ) | The command<br>count saved to<br>87Pn is not the<br>same as DCON<br>Utility | <ul> <li>This error might be caused by following reasons.</li> <li>1. Command length error.</li> <li>2. Command checksum error.</li> <li>3. Communication error during the process of writing commands to 87Pn.</li> </ul> | Please configure this 87K I/O module with DCON Utility,<br>and click the "Write To 87Pn" button to write the<br>configuration to 87Pn CPU again.                                                                           |

| Table 2 : The Error Code in Auto Config. Disable mod | ble 2 : The Error Code in Auto Config. [ | Disable mode |
|------------------------------------------------------|------------------------------------------|--------------|
|------------------------------------------------------|------------------------------------------|--------------|

| Error<br>Code | Slot LED<br>(Red)               | Status                              | Description                                                                     | Solution                                                                                                    |
|---------------|---------------------------------|-------------------------------------|---------------------------------------------------------------------------------|----------------------------------------------------------------------------------------------------|
| 80H           | Dark (ok)                       | Initialize ok                       | setup success                                                                   | None                                                                                                    |
| 81H           | Bright<br><mark>(Error)</mark>  | Internal INIT*<br>pin failed        | The INIT Pin is failed to connect with the GND and module failed to initialize. | If it still fails after restart the 87Pn many times, please send the 87K I/O module back to factory to check. |
| 82H           | Bright<br><mark>(Error</mark> ) | Module<br>address over<br>255 (FFh) | The module address is over 255 (FFh).                                           | The maximum address of<br>87P1 is 254 (FEh)<br>87P2 is 253 (FDh)<br>87P4 is 251 (FBh)<br>87P8 is 247 (F7h)    |

You can see the LED signals on 87Pn CPU module to know whether the 87Pn is operating properly. Please refer to appendix.

|                      | Auto Config. LED<br>(Green) | S.RDY LED<br>(Green) | Slot Status LED (Red) |  |  |
|----------------------|-----------------------------|----------------------|-----------------------|--|--|
| Auto Config. Enable  |                             |                      |                       |  |  |
| No Error             |                             | Always ON            | Always OFF            |  |  |
| Warning              | Always ON                   | Always ON            | Flash                 |  |  |
| Failed               |                             | Flash                | Always ON             |  |  |
| Auto Config. Disable |                             |                      |                       |  |  |
| No Error             |                             | Always ON            | Always OFF            |  |  |
| Failed               | Always OFF                  | Flash                | Always ON             |  |  |

# **Appendix D : Description For ini Files**

While you save the configuration file, the DCON Utility will save as .ini file. The default path of file as below :

C:\ICPDAS\DCON\_Utility\for\_users

#### The INI file explains as follows:

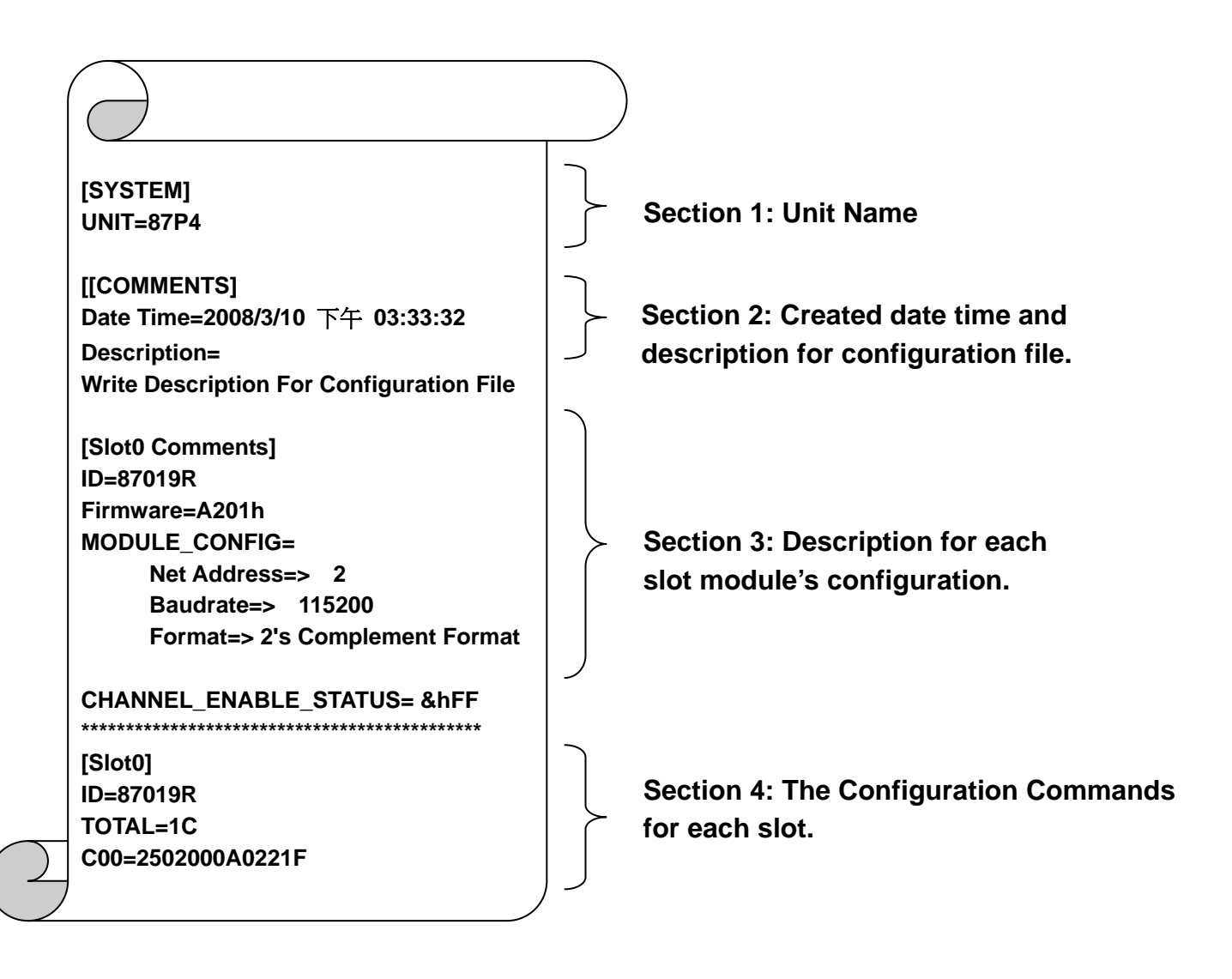

# **Appendix E : Frame Ground**

Electronic circuits are constantly vulnerable to Electro-Static Discharge (ESD), which become worse in a continental climate area. Some I-7000, M-7000 and I-8000 series modules feature a new design for the frame ground, which provides a path for bypassing ESD, allowing enhanced static protection (ESD) capability and ensures that the module is more reliable.

#### The following options will provide a better protection for the module:

The USB-87Pn controller has a metallic board attached to the back of the plastic basket. When mounted to the DIN rail, connect the DIN rail to the earth ground because the DIN rail is in contact with the upper frame ground as shown in the Figure 29 below

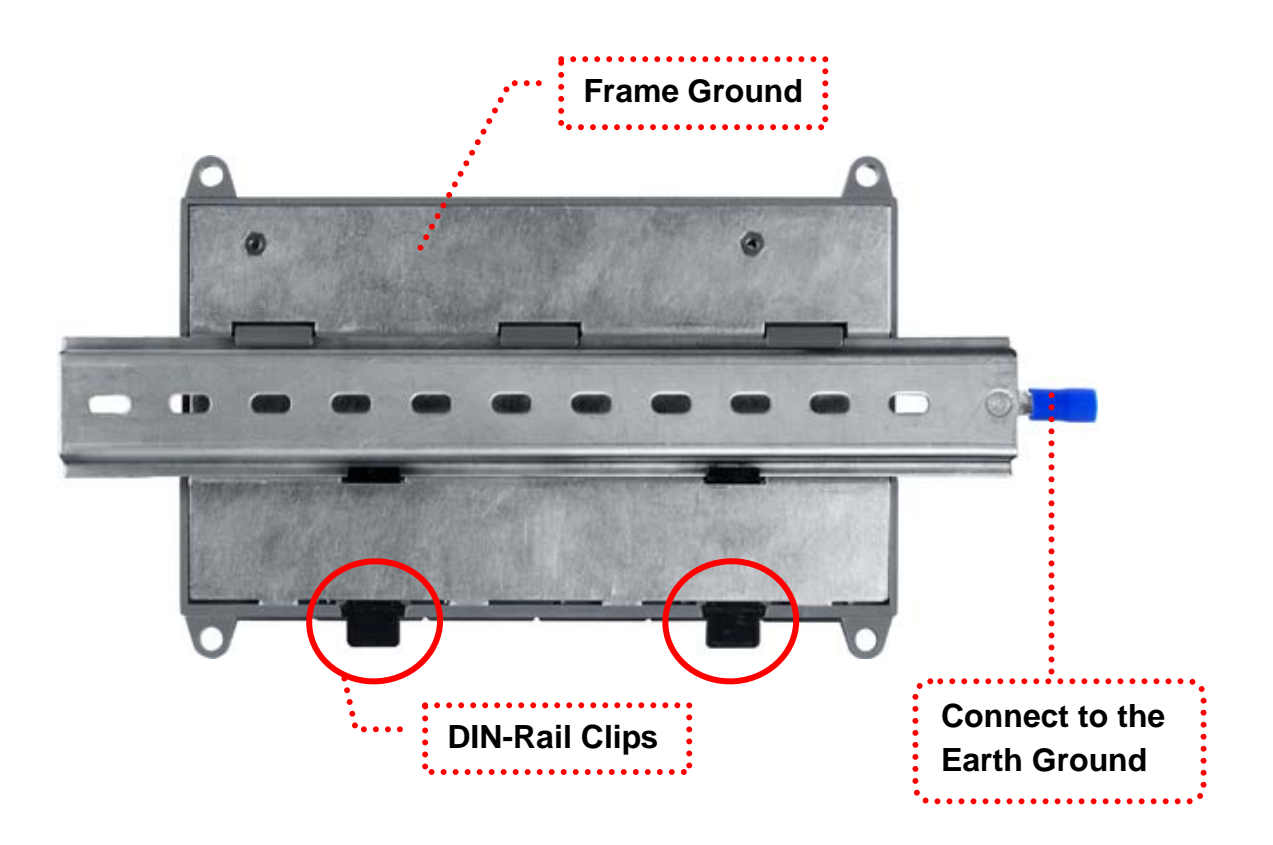

Fig. 29 : Frame Ground & Earth Ground